# GUIA DE INSTALAÇÃO E UTILIZAÇÃO DO SISPCE

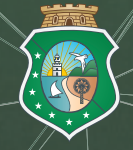

GOVERNO DO ESTADO DO CEARÁ Secretaria da Saúde

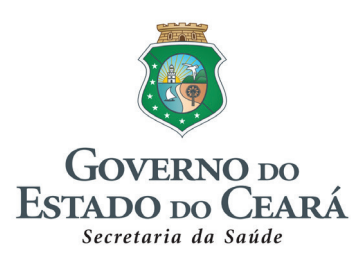

# GUIA DE INSTALAÇÃO E UTILIZAÇÃO DO SISPCE

1ª Edição

Fortaleza, Ceará 2018

#### Camilo Sobreira de Santana

Governador do Estado do Ceará

#### Maria Izolda Cela Arruda Coelho Vice-governadora do Estado do Ceará

Henrique Jorge Javi de Sousa Secretário da Saúde do Estado do Ceará

**Isabel Cristina Cavalcanti Carlos** Secretária Adjunta da Saúde do Estado do Ceará

Marcos Antônio Gadelha Maia Secretário Adjunto da Saúde do Estado do Ceará

**Lilian Alves Amorim Beltrão** Secretária Executiva da Saúde do Estado do Ceará

> **Daniele Rocha Queiroz Lemos** Coordenadora de Vigilância em Saúde

**Roberta de Paula Oliveira** Supervisora do Núcleo de Controle Vetores

2018, Secretaria da Saúde do Estado do Ceará

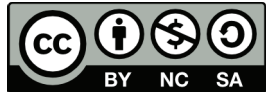

Esta obra é disponibilizada nos termos da Licença Creative Commons - Atribuição - Não Comercial - Compartilhamento pela mesma licença 4.0 Internacional. É permitida a reprodução parcial ou total desta obra, desde que citada a fonte. A coleção institucional da Secretaria da Saúde do Estado do Ceará pode ser acessada, na integra na página de dowloads no sítio < http://www.saude.ce.gov.br/index.php/downloads>

Tiragem: 1ª edição - 2018 - Online

#### Ficha Catalográfica

Ficha Catalográfica elaborada por Maria Claudete Silva Barros - CRB 3/2017. Bibliotecária da Secretaria da Saúde do Estado do Ceará

#### C387p

CEARÁ. Secretaria da Saúde do Estado. Coordenadoria de Vigilência em Saúde. Núcleo de Controle de Vetores

Guia de Instalação e Utilização do SISPCE / Secretaria da Saúde do Estado do Ceará. - Fortaleza: Secretaria da Saúde do Estado do Ceará, 2018.

52 p. il

ISBN: 978-85-5326-022-5

Endereço eletrônico: http//www.saude.ce.gov.br/

1. Saúde pública. 2. Sistema de informações. 3. Esquistosomose - Controle. 4. Esquitossomose - Vigilânica. I. Título.

## Elaboração:

Carla Vasconcelos Freitas Bióloga/ UFPI | CRB:114.041/05-D

### **Revisão:**

Vivian da Silva Gomes Bióloga e Mestre em Saúde Pública/UFC CRB:59.952/05-D

# Siglas e abreviaturas

| Agente Comunitário de Endemias                                                |
|-------------------------------------------------------------------------------|
| Cadastro Nacional de Estabelecimentos de Saúde                                |
| Coordenadorias Regionais de Saúde                                             |
| Núcleo de Controle de Vetores                                                 |
| Secretaria da Saúde do Estado do Ceará                                        |
| Sistema de Localidades                                                        |
| Sistema de Informação do Programa de Vigilância e Controle da Esquistossomose |
| Secretarias Municipais de Saúde                                               |
| Programa de Agentes Comunitários de Saúde                                     |
| Programa Saúde da Família                                                     |
|                                                                               |
|                                                                               |
|                                                                               |

# Lista de figuras

| Figura 1  | Agente etiológico ( <i>Schistosoma mansoni</i> ); Hospedeiro intermediário :<br>( <i>Biomphalaria</i> )        | pág 10 |
|-----------|----------------------------------------------------------------------------------------------------|--------|
| Figura 2  | Gráfico dos exames parasitológicos de fezes e infecções por <i>Schistosoma mansoni</i> , Ceará de 2008 a 2018. | pág 11 |
| Figura 3  | Mapa de positividade para esquistossomose nos municípios do Ceará de 2008 a 2017.                              | pág 11 |
| Figura 4  | Modo de transmissão da esquistossomose                                                                         | pág 12 |
| Figura 5  | Instalação do SISLOC, interface inicial                                                                        | pág 14 |
| Figura 6  | Configuração do ambiente operacional, passos 01, 02 e 03.                                                      | pág 16 |
| Figura 7  | Configuração do ambiente operacional, passos 04, 05 e 06.                                                      | pág 17 |
| Figura 8  | Configuração do ambiente operacional, passos 07 e 08.                                                          | pág 18 |
| Figura 9  | Configuração do ambiente operacional, passos 09 e 10.                                                          | pág 19 |
| Figura 10 | Configuração do ambiente operacional, passos 11 e 12.                                                          | pág 20 |
| Figura 11 | Interface incial do sistema.                                                                                   | pág 21 |
| Figura 12 | Interface de cadastramento do gestor.                                                                          | pág 21 |
| Figura 13 | Interface de produção: entrada de dados.                                                                       | pág 22 |
| Figura 14 | Detalhamento do cabeçalho do Diário de Coproscopia (PCE - 101).                                                | pág 24 |

| Figura 15 | Detalhamento do preenchimento do Diário de Coproscopia (PCE - 101) (Cont.). | pág 25 |
|-----------|-----------------------------------------------------------------------------|--------|
| Figura 16 | Fluxo das informações do Diário de Coproscopia e Tratamento.                | pág 26 |
| Figura 17 | Interface para inclusão de dados de Coproscopia e Tratamento.               | pág 27 |
| Figura 18 | Interface para digitação de dados de Coproscopia e Tratamento.              | pág 28 |
| Figura 19 | Detalhamento do cabeçalho do diário de malacologia (PCE - 102).             | pág 31 |
| Figura 20 | Detalhamento do preenchimento do diário de malacologia (PCE - 102).         | pág 32 |
| Figura 21 | Fluxo das informações do diário de malacologia.                             | pág 33 |
| Figura 22 | Interface para inclusão de dados da pesquisa malacológica.                  | pág 34 |
| Figura 23 | Interface para digitação de dados da pesquisa malacológica.                 | pág 34 |
| Figura 24 | Interface para inclusão de dados das atividades educativas.                 | pág 36 |
| Figura 25 | Interface para digitação de dados das atividades educativas.                | pág 36 |
| Figura 26 | Interface para inclusão de dados das atividades de saneamento.              | pág 37 |
| Figura 27 | Interface para digitação dos dados das atividades de saneamento.            | pág 37 |
| Figura 28 | Guia para registros de casos de esquistossomose detectados na Rede Básica.  | pág 38 |
| Figura 29 | Interface para inclusão de dados dos casos da Rede Básica.                  | pág 39 |
| Figura 30 | Interface para digitação dos dados casos da Rede Básica.                    | pág 39 |
| Figura 31 | Interface para gerar relatórios.                                            | pág 42 |
| Figura 32 | Interface para gerar relatórios (Cont.).                                    | pág 43 |

| Figura 33 | Interface para gerar e nomear relatórios.      | pág 43 |
|-----------|------------------------------------------------|--------|
| Figura 34 | Interface para visualizar relatórios.          | pág 44 |
| Figura 35 | Como localizar o relatório no Disco Local (C:) | pág 44 |
| Figura 36 | Interface para organizar índices de bases.     | pág 45 |
| Figura 37 | Interface para reapresentação de dados.        | pág 46 |
| Figura 38 | Interface para gerar arquivo para atualização. | pág 46 |

# Sumário

| Apresentação                                                                                       | 9  |
|----------------------------------------------------------------------------------------------------|----|
| 1 - Aspectos gerais da esquistossomose                                                             | 10 |
| 2 - Transmissão e sintomas                                                                         | 12 |
| 2.1 - Alguns sinais e sintomas                                                                     |    |
| 3 - Orientaçãoes quanto a utilização do sistema de informações                                     | 14 |
| 3.1- Instalação e Atualização                                                                      |    |
| 4 - Configuração do ambiente operacional                                                           | 16 |
| 5 - Iniciando a operação do sistema                                                                | 21 |
| 5.1 - Tela inicial                                                                                 |    |
| 5.2 - Cadastrar o gestor                                                                           |    |
| 6 - Produção                                                                                       | 22 |
| 7 - Preenchimento do Diário de Coproscopia e Tratamento (PCE - 101)                                | 24 |
| 7.1 - Controle de qualidade de boletins                                                            |    |
| 8 - Fluxo Diário de Coproscopia e Tratamento                                                       | 26 |
| 9 - Coproscopia e tratamento (PCE - 101)                                                           | 27 |
| 10 - Informações importantes na digitação do Diário de Coproscopia e Tratamento                    | 29 |
| 11 - Pesquisa malacológica (PCE - 102)                                                             | 31 |
| 11.1 - Controle de qualidade de boletins                                                           |    |
| 12 - Fluxo do Diário de Malacologia                                                                | 33 |
| 13 - Pesquisa Malacológica - Inclusão de dados                                                     | 34 |
| 14 - Informações importantes na digitação da pesquisa malacológica (PCE - 102)                     | 35 |
| 15 - Atividades educativas (PCE - 106)                                                             | 36 |
| 16 - Atividades de saneamento (PCE - 107)                                                          | 37 |
| 17 - Casos da rede básica (PCE - 108)                                                              | 38 |
| 18 - Informações importantes na digitação dos casos da Rede Básica                                 | 40 |
| 19 - Relatórios: gerar e visualizar                                                                | 42 |
| 20 - Principais passos para a manutenção do sistema e envio dos dados para a CRES ou nivel central | 45 |
| 20.1 - Reorganizar índices das bases                                                               |    |
| 20.2 - Reapresentação                                                                              |    |
| 20.3 - Gerar disquete para atualização                                                             |    |

- 20.4 Outras manutenções da base de dados
- 21 Referências

# Apresentação

O SISPCE, Sistema de Informação do Programa de Vigilância e Controle da Esquistossomose, foi desenvolvido com o objetivo de dar maior agilidade na consolidação dos dados coletados nas atividades de vigilância e controle do agravo, fornecendo informações que subsidiem os gestores no monitoramento das ações e nas tomadas de decisões para o enfrentamento da doença. Nesse sentido a colaboração dos municípios em fornecer um banco de dados com informações precisas e atualizadas é de grande importância.

Este guia foi elaborado com o objetivo de orientar técnicos, digitadores e colaboradores das Secretarias Municipais de Saúde (SMS) e das Coordenadorias Regionais de Saúde (CRES) na utilização adequada do SISPCE, através de informações sobre a instalação e utilização do sistema, além de uniformizar as informações sobre a esquistossomose geradas pelos municípios e consolidada pela Secretaria de Saúde do Estado do Ceará. Os profissionais responsáveis, pelas ações de vigilância e controle e da esquistossomose encontrarão, neste guia, informações sobre aspectos gerais da doença, instalação, configurações, utilização do sistema, fluxo das atividades, preenchimento dos diários de campo e laboratório, manutenções básicas do sistema e orientações para envio dos dados digitados.

Pretendemos que este seja um instrumento de informação que contribua para a facilitação das atividades de vigilância e controle da esquistossomose e melhoria na qualidade da informação sobre a situação da doença no Estado do Ceará.

# Aspectos gerais da esquistossomose

A esquistossomose é uma doença infecciosa parasitária, causada por um trematódeo (*Schistosoma man-soni*) (Figura 01) que vive na corrente sanguínea do hospedeiro definitivo (Humanos). Para que ocorra a infecção, faz-se necessária a presença do caramujo, como hospedeiro intermediário, para que o *S. mansoni* complete seu ciclo de vida.

No Brasil, três espécies de caramujos do gênero *Biomphalaria* tem importância epidemiológica: *B. straminea, B. glabrata* e *B. tenagophila* como demostrado na Figura 01. No Estado do Ceará, a *Biomphalaria straminea* é a espécie de maior abrangência geográfica e importância epidemiológica. Atualmente encontra-se nos 184 municípios, sendo Baturité, Orós, Missão Velha, Mauriti, Jaguaretama, Aurora e Brejo Santo os municípios que mostraram-se positivos para infecção do *S. mansoni* no hospedeiro intermediário.

# Figura 1. Agente etiológico (*Schistosoma mansoni*); Hospedeiro intermediário (*Biomphalaria*)

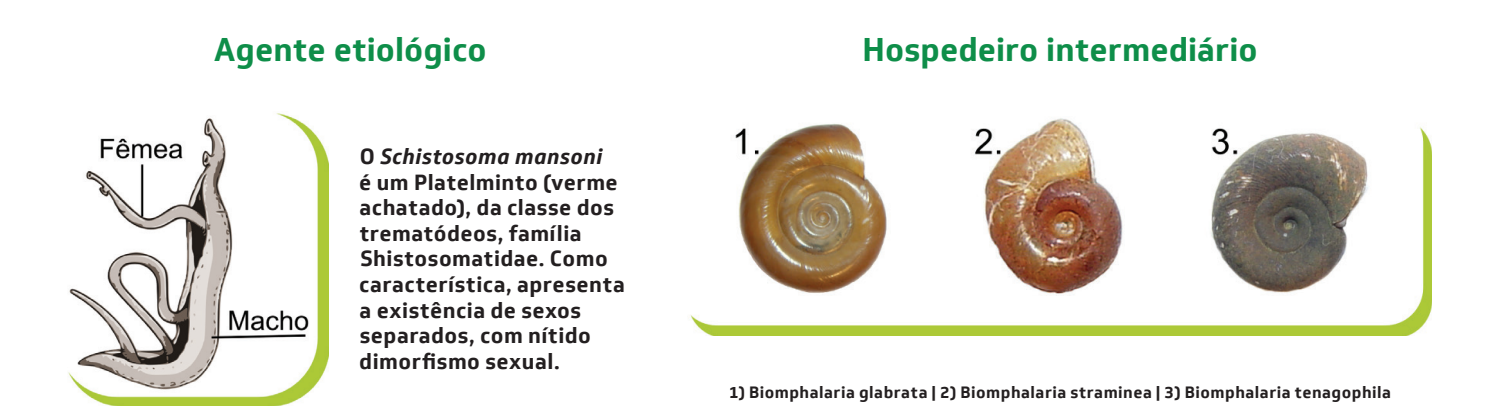

O Programa de Controle da Esquistossomose (PCE) é realizado no Ceará desde 1977, e hoje atinge 33 dos 184 municípios no Estado. No período de 2008 a 2018, foram realizados 314.986 exames, destes, em 0,29% (923/314.986) detectou-se positividade de casos de infecção por *S. mansoni* conforme os dados da figura 2.

# Figura 2. Gráfico dos exames parasitológicos de fezes e infecções por *Schistosoma mansoni*, Ceará de 2008 a 2018.

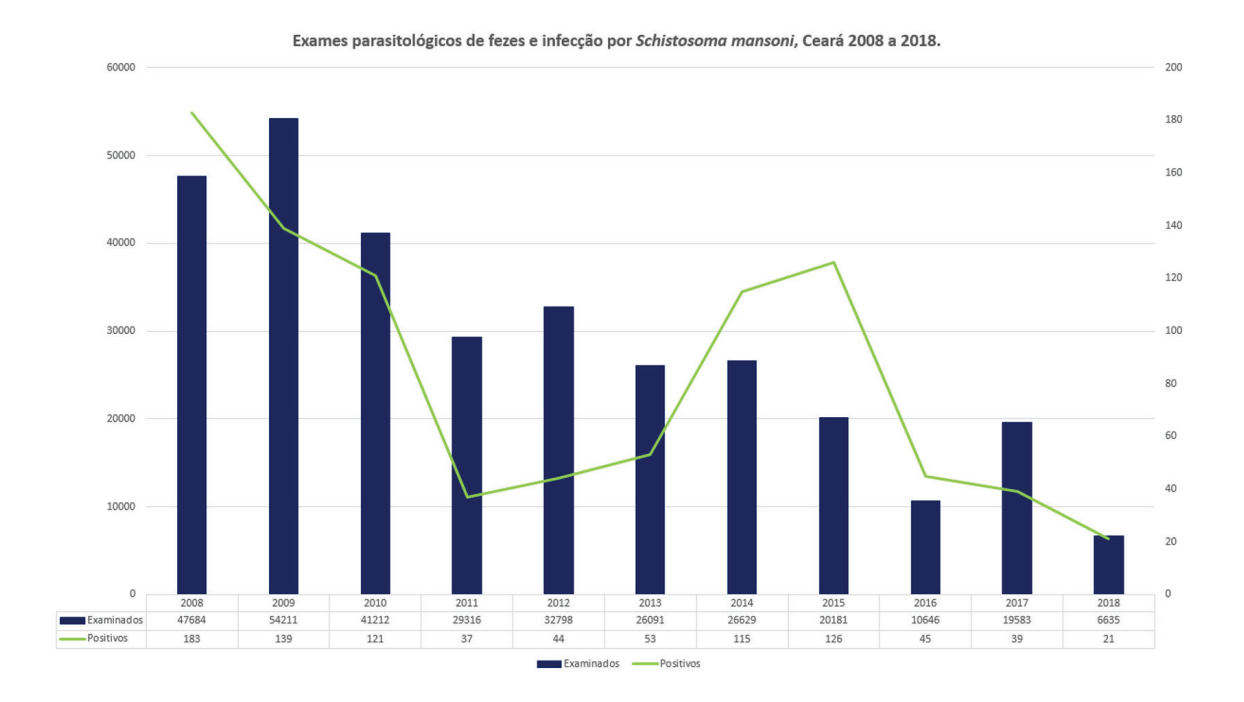

# Figura 3. Mapa de positividade para esquistossomose nos municípios do Ceará de 2008 a 2017.

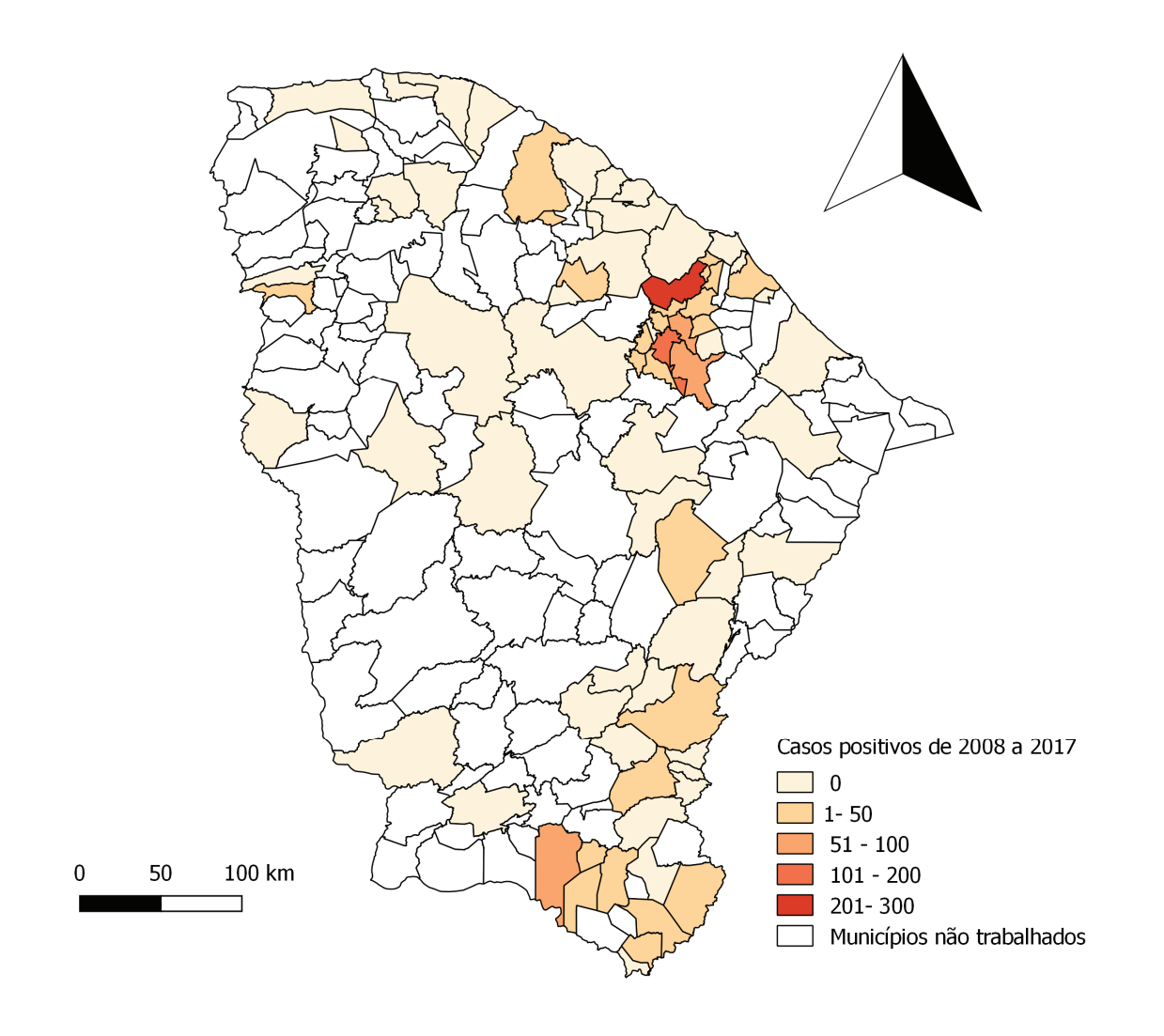

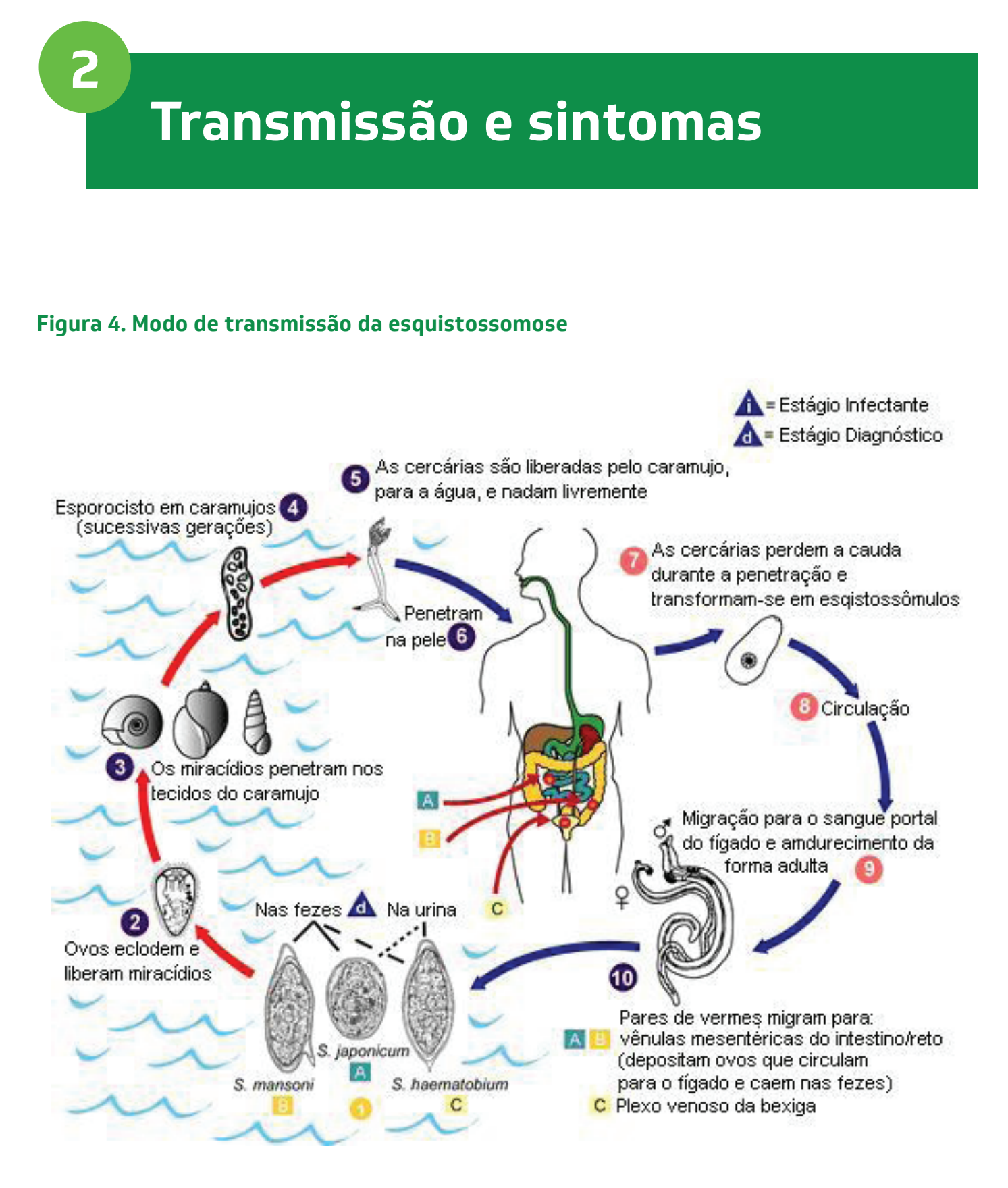

A evolução clínica da esquistossomose pode variar desde formas assintomáticas até as extremamente graves, sendo essencial a busca ativa para diagnóstico precoce dos casos positivos, a fim de evitar o agravamento da doença.

# 2.1 | Alguns sinais ou sintomas

## 2.1.1 | Fase aguda

a) A penetração da cercária pode ser assintomática ou sintomática, com uma intensa urticária (DER-MATITE CERCARIANA).

b) Cerca de 2 meses após a infecção podem ocorrer sintomas inespecíficos como: febre, dor de cabeça, falta de apetite, fraqueza, dor muscular, calafrios, diarreias, tosse seca, náusea, astenia.

c) Em alguns casos fígado e baço podem inflamar e aumentar tamanho.

## 2.1.1 | Fase crônica

#### Forma crônica compensada

- a) Nessa fase, o fígado é o órgão mais frequentemente comprometido.
- b) Diarreia e epigastralgia;
- c) Hepatomegalia;
- d) Esplenomegalia;
- e) Formação de circulação colateral
- f) Formação de varizes esofagianas;
- g) Hematêmese (Vômito com sangue)

#### Forma neurológica

Pacientes com suspeição clínica e epidemiológica de esquistossomose associados aos seguintes sintomas:

- a) Dor lombar;
- b) Distúrbios esfincterianos;
- c) Alterações sensitivas dos membros inferiores.

# Orientações quanto à utilização do sistema de informações

#### **IMPORTÂNCIA:**

- a) Melhoria da informação sobre esquistossomose.
- b) Conhecer a situação epidemiológica da doença no Estado.
- c) Desenvolver medidas de prevenção e promoção de estratégias de combate à doença.
- d) Democratização da informação de saúde.

## 3.1 | Instalação do sistema

Para utilização do SISPCE é necessária a instalação dos sistema SISLOC

#### Figura 5. Instalação do SISLOC, interface inicial

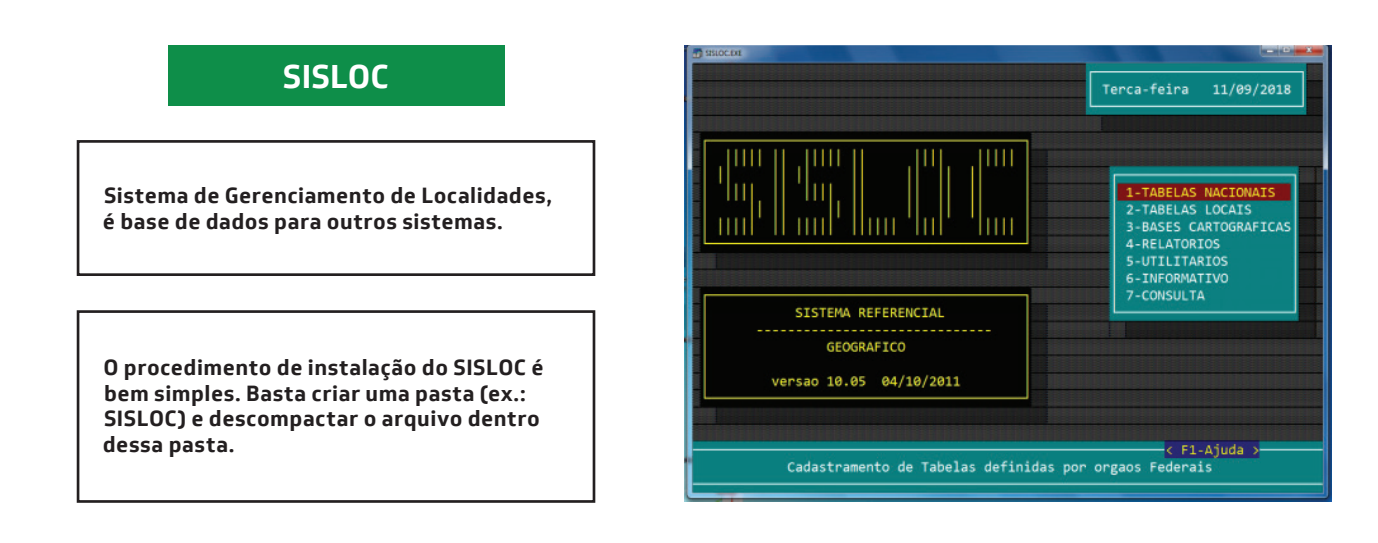

O SISPCE é disponibilizado em um arquivo compactado. O formato destes arquivos são da seguinte forma: PCEVNNNN.ZIP onde NNNN indica o número da versão e .ZIP indica que é um arquivo compactado (zipado). Ex.: PCEV900.ZIP.

# 3.1.1 | Instalação

O procedimento de instalação do sistema é bem simples. Basta criar uma pasta (ex.: PCE) e descompactar o arquivo dentro da pasta.

## 3.1.2 | Atualização

No caso da atualização não existe a necessidade de se criar a pasta. Basta descompactar o arquivo na pasta onde o SISPCE está instalado.

#### OBS.: SEMPRE ANTES DE QUALQUER ATUALIZAÇÃO LEMBRAR DE FAZER PELO MENOS UMA CÓPIA DE SEGURANÇA.

# Configuração do ambiente operacional

a) Como são programas para o ambiente MS-DOS, existe a necessidade de se editar alguns arquivos para que o programa possa ser executado. Caso não sejam feitos estes ajustes, durante a execução poderá ocorrer o seguinte erro: **(DOS ERROR 4)**.

b) Uma outra questão importante que deve ser observada é a versão do windows, pois cada uma tem arquivos diferenciados no momento de se efetuar a configuração. Qualquer dúvida contactar-nos.

c) Para efetuar estes ajustes vamos utilizar o bloco de notas (pode ser utilizado qualquer editor de texto - como Wordpad, Word etc.).

d) Ajustes para o sistema Operacional de 32 Bits - Windows 7 profissional:

4

#### Figura 6. Configuração do ambiente operacional, passos 01, 02 e 03.

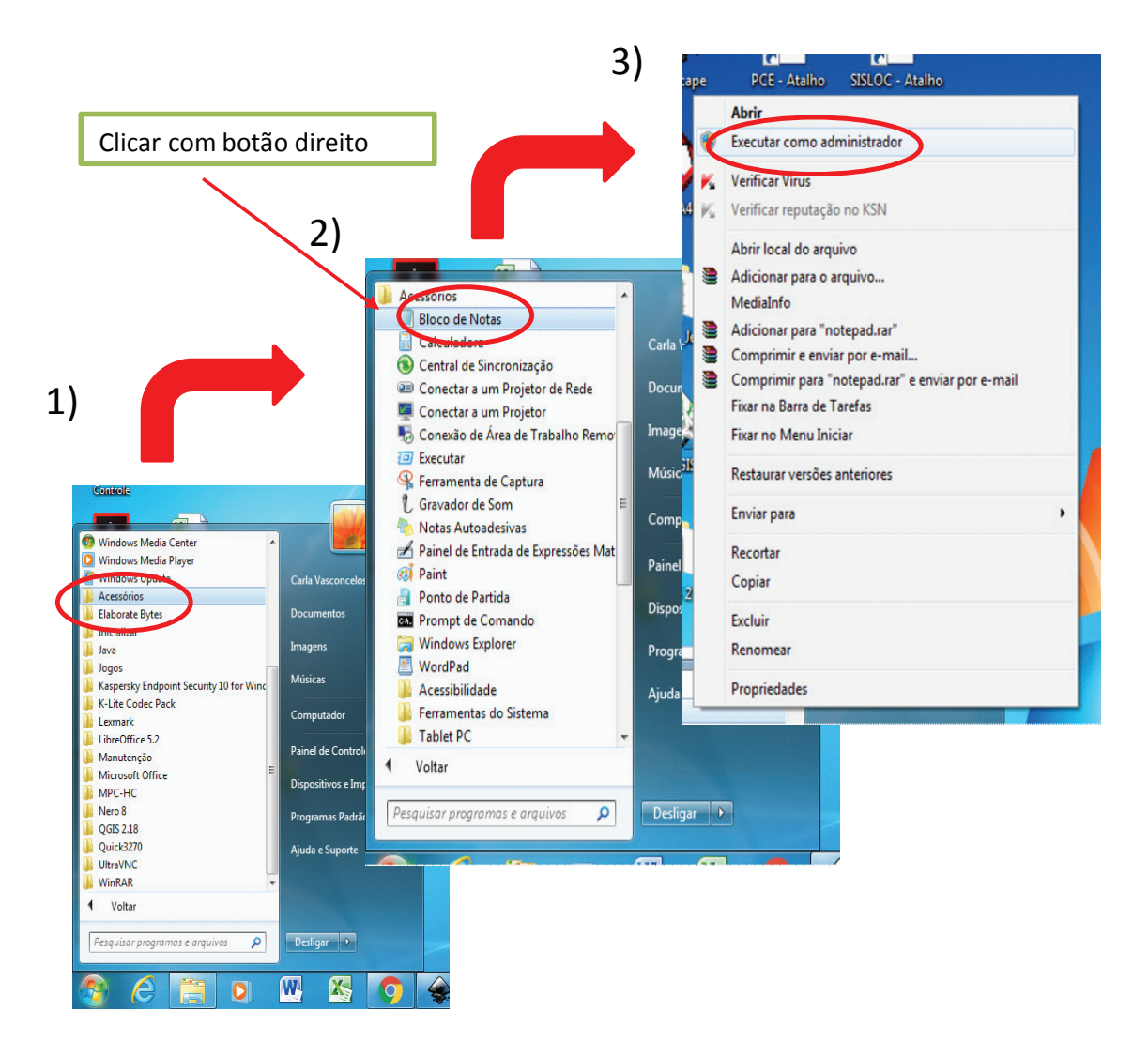

#### Figura 7. Configuração do ambiente operacional, passos 04, 05 e 06.

| 4)                             | ir Ajuda<br>I+N<br>I+O<br>I+P    |                     |                                   | <ul> <li>Clicar er</li> <li>Bloco de Not</li> <li>Abrir o f</li> <li>Abrir a p</li> </ul> | m ABRIR no programa<br>tas<br>Disco Local (C.:)<br>oasta WINDONS |
|--------------------------------|----------------------------------|---------------------|-----------------------------------|-------------------------------------------------------------------------------------------|------------------------------------------------------------------|
|                                |                                  |                     | Arquivo Editar Formatar           | Exibir Ajuda                                                                              |                                                                  |
|                                |                                  | 6)                  | Abrir                             |                                                                                           | X                                                                |
|                                |                                  | 0,                  | 😋 🖸 🗢 🚢 🕨 Computa                 | dor 🕨 Disco Local (C:) 🕨                                                                  | 👻 🐓 Pesquisar Disco Local (C:) 👂                                 |
| <b>۲</b> )                     |                                  |                     | Organizar 🔻 Nova pas              | ta                                                                                        | III - 🗍 🔞                                                        |
| 5)                             |                                  |                     | - Enveriter                       | Nome                                                                                      | Data de modificaç Tipo                                           |
|                                |                                  |                     | Área de Trabalho                  | Arquivos de Programas                                                                     | 28/08/2018 15:56 Pasta de argu                                   |
| Sem título - Bloco de notas    |                                  |                     | Downloads                         | dell                                                                                      | 03/03/2011 15:35 Pasta de arg                                    |
| Arquivo Editar Formatar        | Exibir Ajuda                     |                     | 🖳 Locais                          | Intel                                                                                     | 08/10/2010 15:20 Pasta de arg                                    |
| Abrir                          |                                  |                     | 📕 carla                           | Pce                                                                                       | 11/09/2018 15:39 Pasta de arg                                    |
| Computation - Computation      | ador 🔸 Disco Local (C:) 🕨 👻      | ✓ Pesquis           |                                   | 📕 PerfLogs                                                                                | 13/07/2009 23:37 Pasta de arq                                    |
|                                |                                  |                     | 🥃 Bibliotecas 🗏                   | 퉬 Sisloc                                                                                  | 11/09/2018 14:36 Pasta de arq                                    |
| Organizar 🔻 Nova pa            | sta                              |                     | Documentos                        | 퉬 SWTOOLS                                                                                 | 08/10/2010 15:20 Pasta de arq                                    |
| 🔶 Favoritos                    | Nome                             | Data c              | 📔 Imagens                         | 길 System Volume Information                                                               | 11/09/2018 08:46 Pasta de arq                                    |
| 💻 Área de Trabalho             | 鷆 Arquivos de Programas          | 28/08/              | J Músicas                         | Usuarios                                                                                  | 02/02/2011 14:54 Pasta de arq                                    |
| 📜 Downloads                    | 퉬 dell                           | 03/03/              | Vídeos                            | 🍌 Windows                                                                                 | 22/08/2018 14:08 Pasta de arq                                    |
| Locais                         | 🍌 Intel                          | 08/10/              | . Constato                        |                                                                                           |                                                                  |
| 🅼 carla                        | De Ce                            | 11/09/              |                                   |                                                                                           |                                                                  |
| Pibliotecar E                  | PerfLogs                         | 13/07/              | Novo volume (D:                   |                                                                                           |                                                                  |
| Documentos                     |                                  | 08/10/              | ,                                 | •                                                                                         |                                                                  |
| ■ Imagens                      | System Volume Information        | 11/09/              | No                                | .nt                                                                                       | ✓ Documentos de texto (*.txt) ▼                                  |
| 🎝 Músicas                      | Ju Usuários                      | 02/02/              |                                   | Codificação: ANSI                                                                         | ▼ Abrir ▼ Cancelar                                               |
| Vídeos                         | 🕌 Windows                        | 22/08/              |                                   |                                                                                           |                                                                  |
| Computador<br>Disco Local (C:) | < III<br>e:<br>Codificação: ANSI | Documento     Abrir | os de texto (".txt) V<br>Cancelar | Ĵ                                                                                         |                                                                  |

#### Figura 8. Configuração do ambiente operacional, passos 07 e 08.

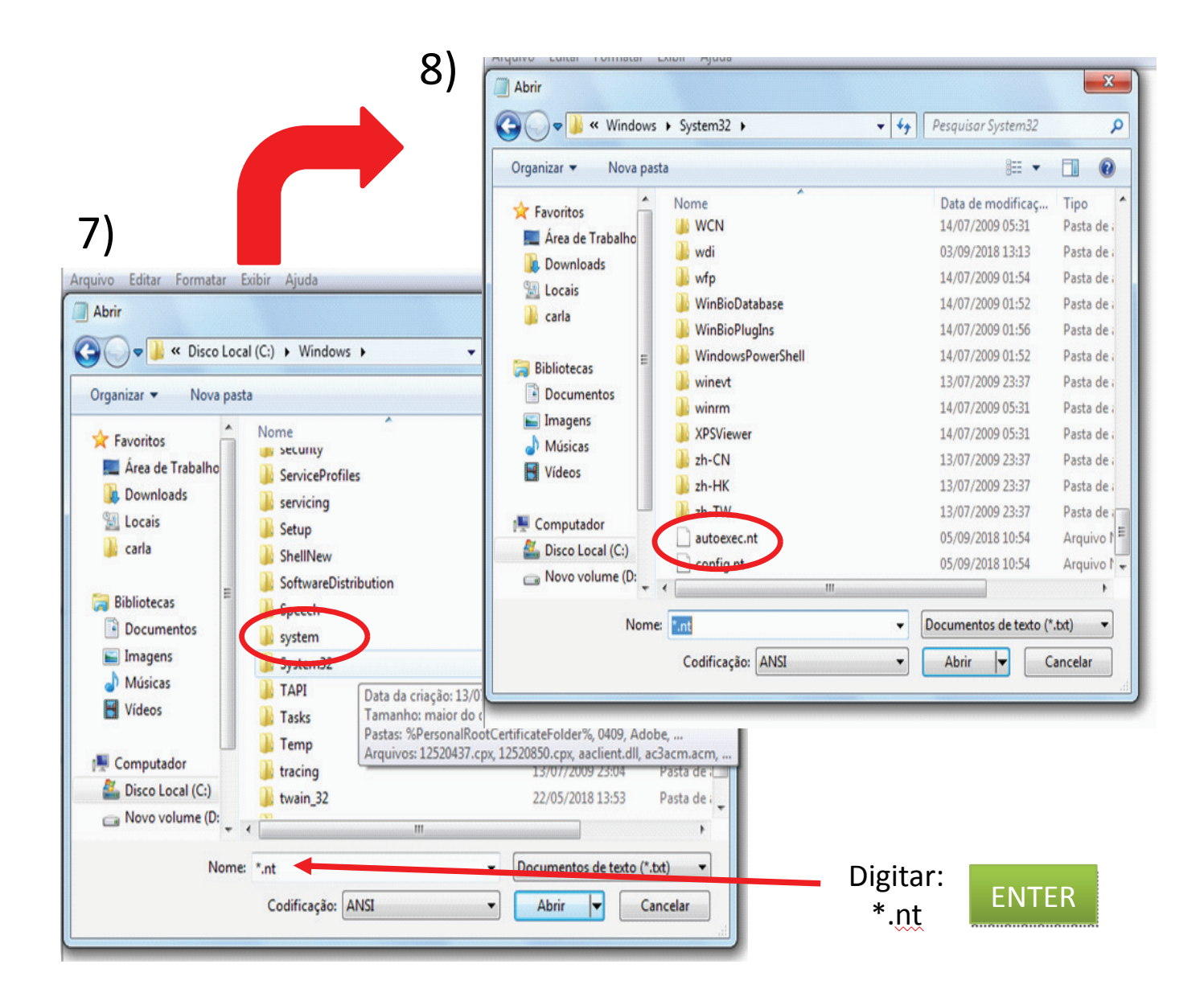

e) É necessário o ajuste de dois arquivos: autoexec.nt e config.nt que estão gravados na pasta inicial do HD (C:\).

f) Abrir o arquivo C:\windowns\system32\autoexec.nt

#### Figura 9. Configuração do ambiente operacional, passos 09 e 10.

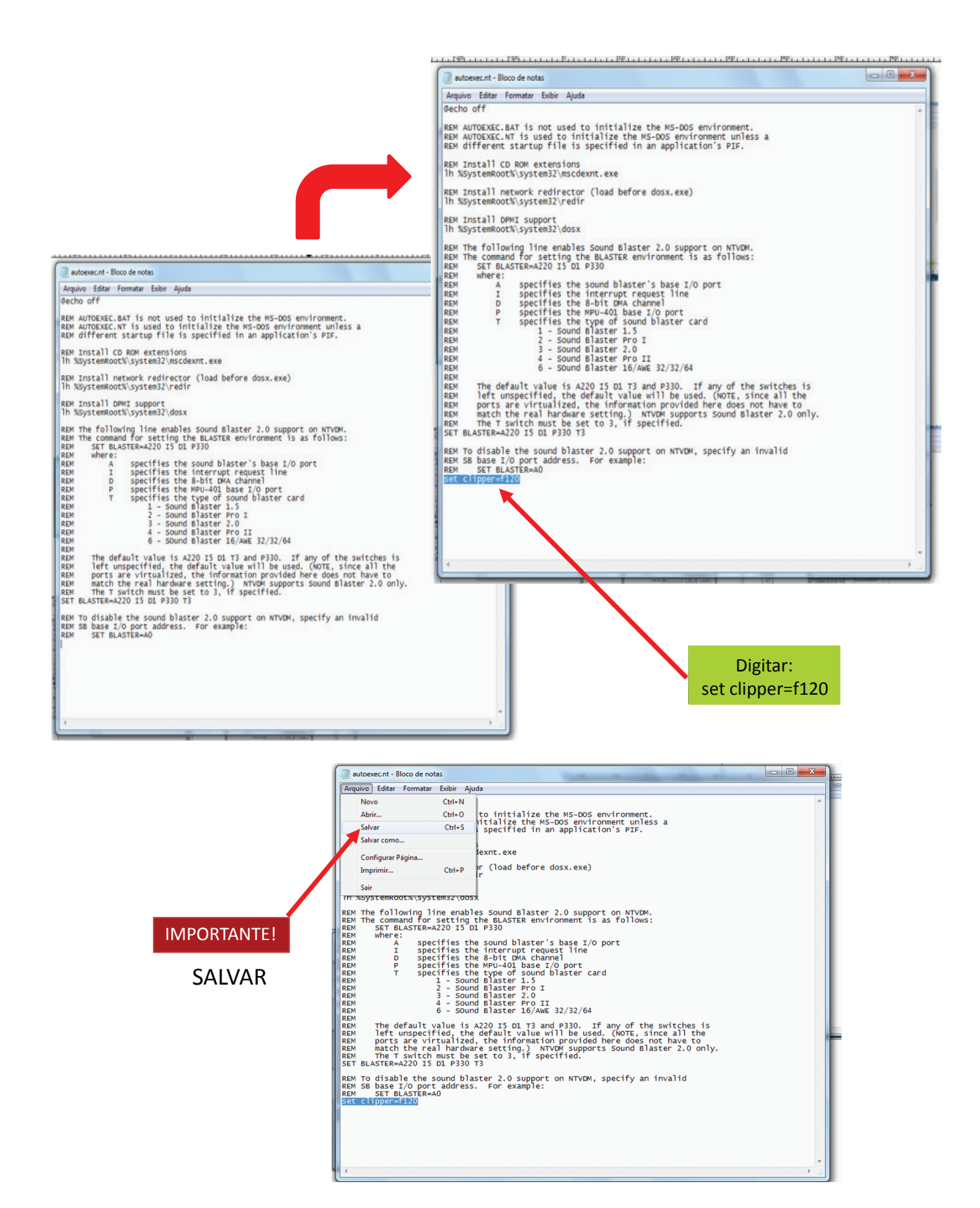

g) Ajustar os arquivo autoexec.nt incluindo o parâmentro set clipper=f120, conforme demonstração acima.

h) Em seguida, fazer o seguinte procedimento com o arquivo config.nt:

#### Figura 10. Configuração do ambiente operacional, passos 11 e 12.

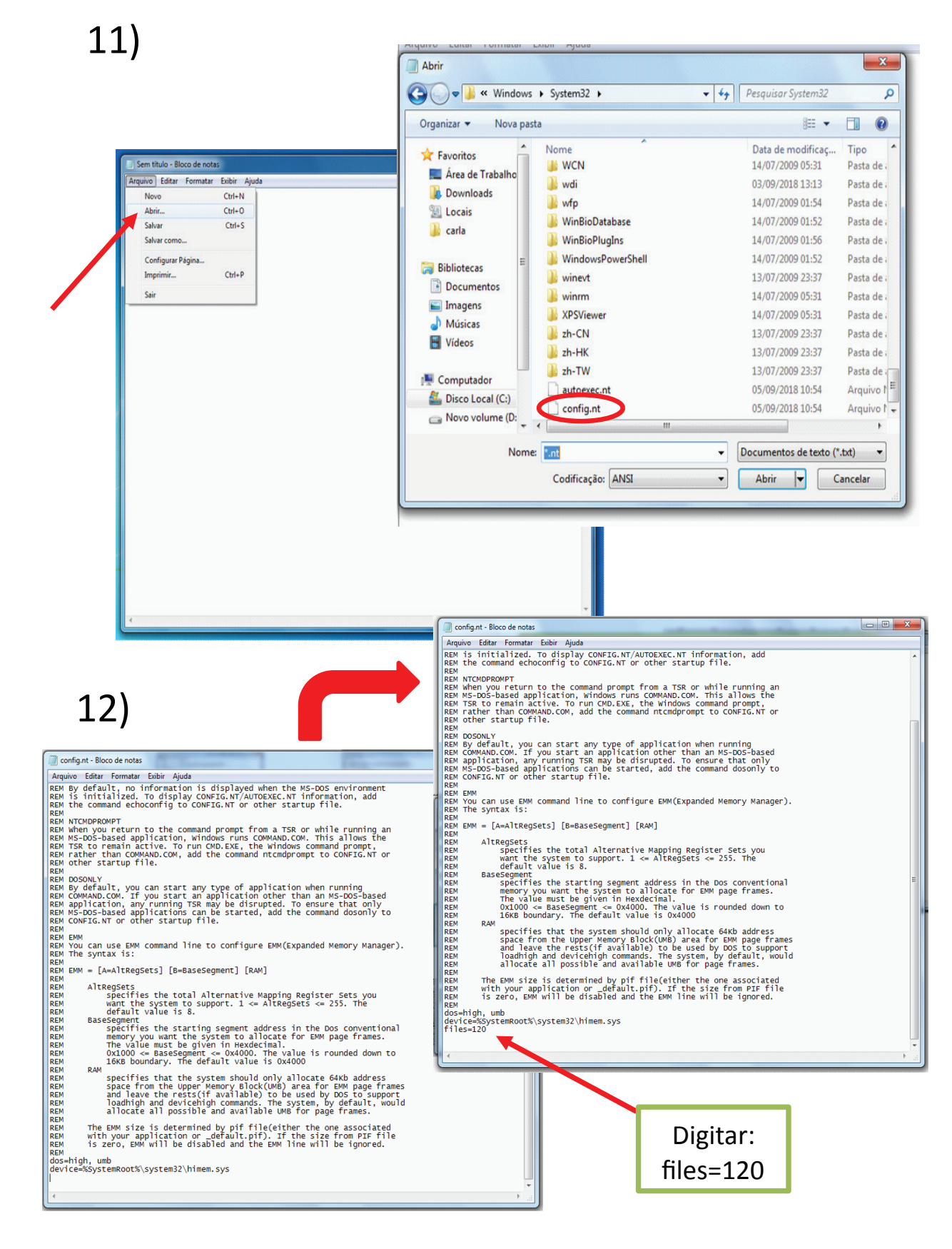

g) Ajustar os arquivo config.nt incluindo o parâmentro set files=f120, ou alterá-lo caso exista um número menor e **SALVAR**.

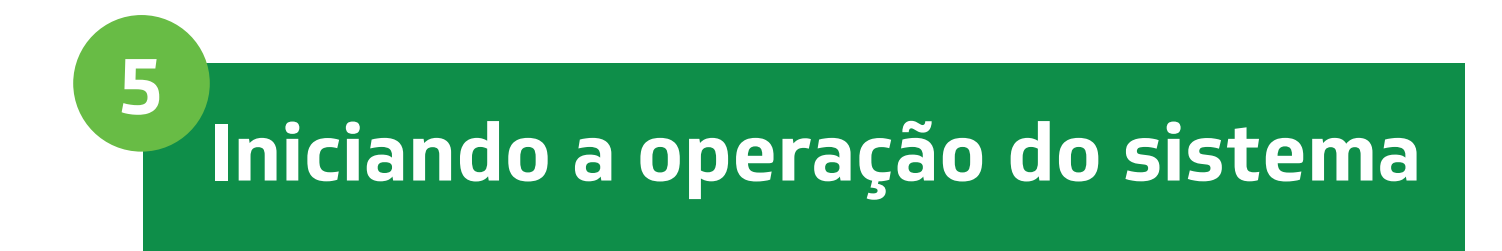

## 5.1 | Tela inicial

Figura 11. Interface incial do sistema.

|                                                                       | Quarta-feira 12/09/2018                                                                                  |
|-----------------------------------------------------------------------|----------------------------------------------------------------------------------------------------|
|                                                                       | 1 - GESTOR<br>2 - PRODUCAO<br>3 - RELATORIO<br>4 - BASE CARTOGRAF.<br>5 - UTILITARIOS<br>6 - INFORMATIVO |
| PROGRAMA DE CONTROLE DA<br>ESQUISTOSSOMOSE<br>Versao 10.00 01/06/2010 | 7 - GT                                                                                                   |

## 5.2 | Cadastrar o gestor

Figura 12. Interface de cadastramento do gestor.

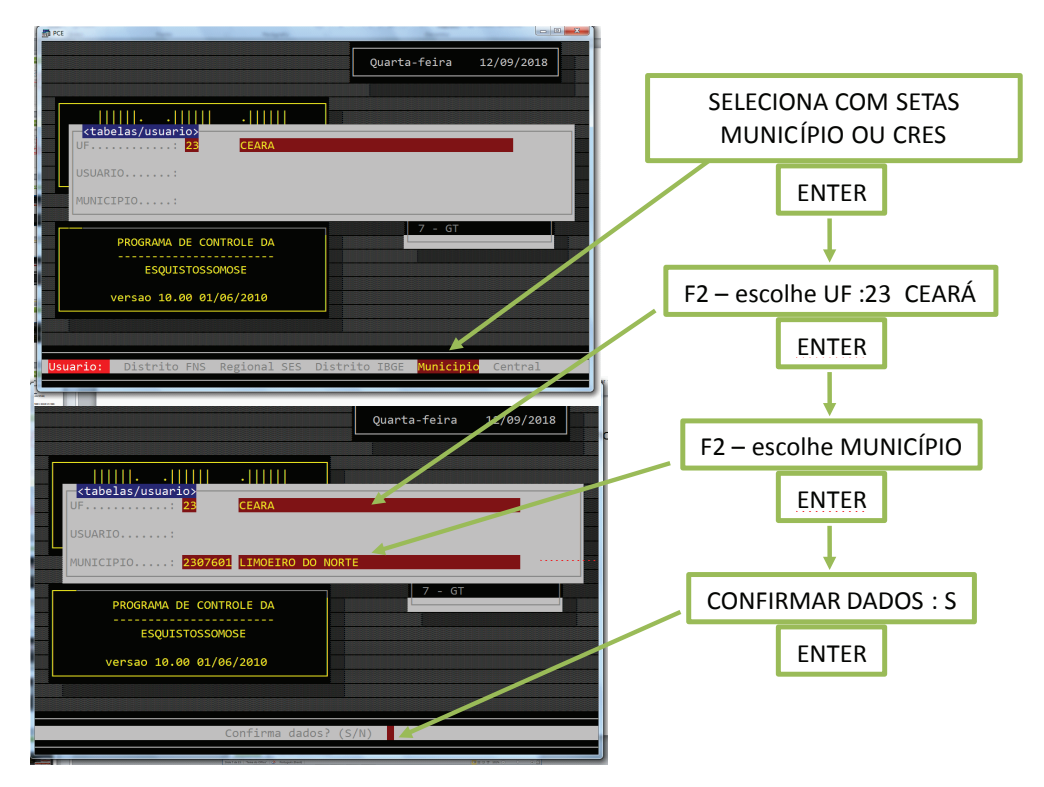

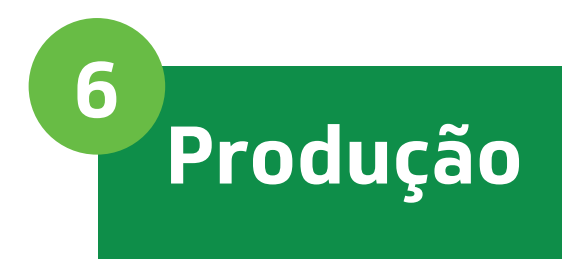

#### Figura 13. Interface de produção: entrada de dados

PCE.EXE Terca-feira 04/09/2018 - GESTOR PRODUCAC - RELATORIO 3 -PCE-101 DET.-Coprosc./Tratam 2-PCE-101 RESUMO-Coprosc./Tratam. 3-PCE-101 Consulta Amostras PROGRAMA DE CONTROLE DA 4-PCE-102 Pesquisa Malacologica 5-PCE-102A Colecao Hidrica ESQUISTOSSOMOSE 6-PCE-106 Atividade educativas 7-PCE-107 Atividades Saneamento versao 10.00 01/06/2010 8-PCE-108 Casos Rede Basica 9-PCE-104 Etiqueta

**PCE - 101 DET. - Coprosc./Tratam.** – Cadastrar as atividades registradas no formulário PCE - 101.

**PCE - 101 Resumo - Coprosc./Tratam**. – Cadastrar o resumo das atividades de coproscopia e tratamento – opção disponível para registrar atividades executadas até 2004.

**PCE - 101 Consulta Amostras** – Serve para o digitador do município consultar o número das amostras que já foram digitadas para evitar repetições.

PCE - 102 Pesquisa malacológica – Cadastrar as atividades registradas no formulário PCE - 102.

**PCE - 102A Coleção Hídrica** – Cadastrar as coleções hídricas dos municípios, onde foram capturados moluscos.

PCE - 106 Atividades educativas – Cadastrar as atividades registradas no formulário PCE - 106.

PCE - 107 Atividades saneamento – Cadastrar as atividades registradas no formulário PCE - 107.

**PCE - 108 Casos rede básica** – Cadastrar as atividades registradas no formulário PCE - 108 (opção disponível a partir da versão 9.00)

**PCE - 104 Etiqueta** – Permite fazer a numeração das etiquetas para execução das atividades de coproscopia e tratamento.

#### **IMPORTANTE:**

Antes de enviar os dados para lançamento é recomendado:

- a) Conferir se todos os campos dos formulários estão preenchidos;
- b) Organizar os documentos:

Por localidade e data de atividade Agrupar os documentos que forem da mesma localidade e data de atividade.

c) Preencher a matrícula e nome dos responsáveis (campos 37, 38, 39 e 40)

OBS.: SEMPRE QUE O COMPUTADOR IDENTIFICAR UMA MUDANÇA DE ANO, IRÁ ZERAR O CONTADOR. ASSIM, NÃO SE DEVE ALTERAR A DATA DO COMPUTADOR, CASO CONTRÁRIO, ACARRETARÁ NA PERDA DO SE-QUENCIAL ATUAL.

CASO O SISTEMA ACUSE ALGUMA INCONSISTÊNCIA ANOTAR A MENSA-GEM DE ERRO E EM QUE CAMPO OCORREU. EVITE FAZER CORREÇÕES. DEVOLVA O DOCUMENTO PARA O RESPONSÁVEL PELA ATIVIDADE DE CAMPO OU LABORATÓRIO.

# Preenchimento do Diário de Coproscopia e Tratamento (PCE - 101)

#### Figura 14. Detalhamento do cabeçalho do Diário de Coproscopia (PCE - 101).

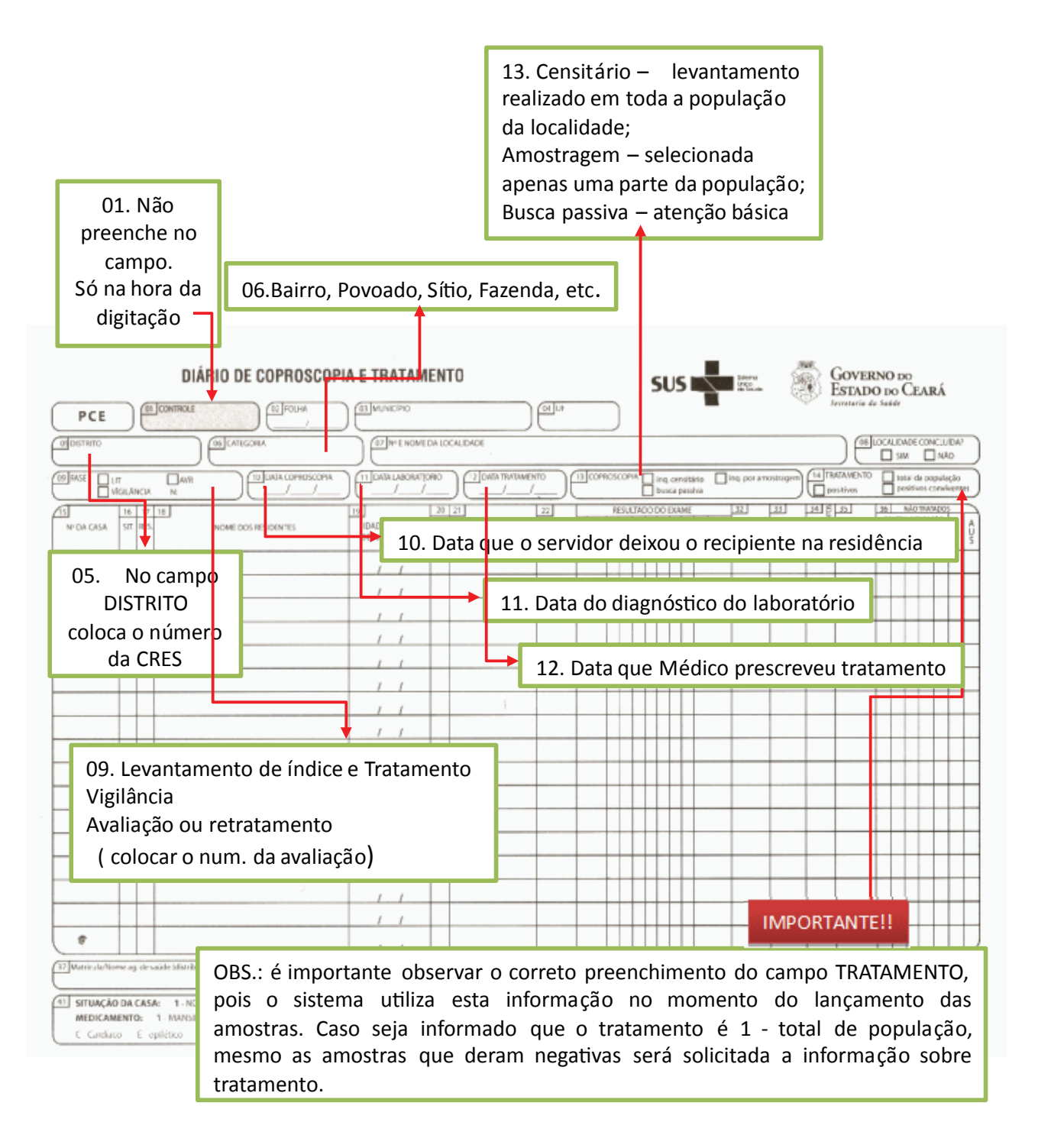

#### Figura 15. Detalhamento do preenchimento do Diário de Coproscopia (PCE - 101) (Cont.).

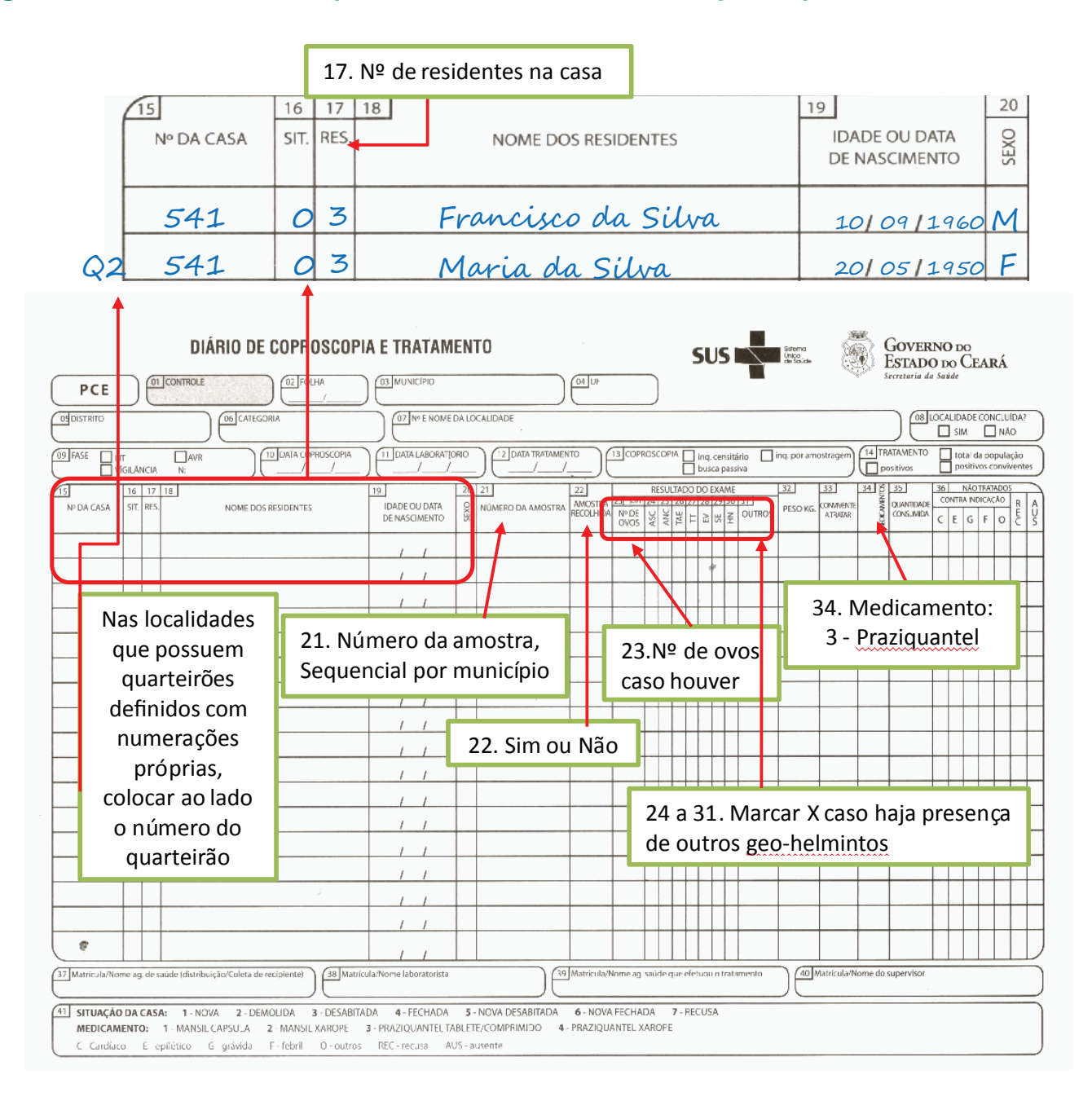

## 7.1 | Controle de qualidade dos boletins

Antes de iniciar a atividade de digitação dos dados é necessário que todos os setores envolvidos façam o controle de qualidade das informações dos diários:

a) Conferir se todos os campos estão preenchidos corretamente

b) Conferir se não existem numeração de amostras repetidas

c) Organizar os boletins por LOCALIDADE e DATA

d) Caso exista alguma divergência ou falta de informação, retornar para o responsável pelo preenchimento.

# Fluxo do Diário de Croposcopia e Tratamento

As atividades de controle e vigilância da esquistossomose envolvem a participação integrada dos seguintes setores:

#### Figura 16. Fluxo das informações do Diário de Coproscopia e Tratamento.

8

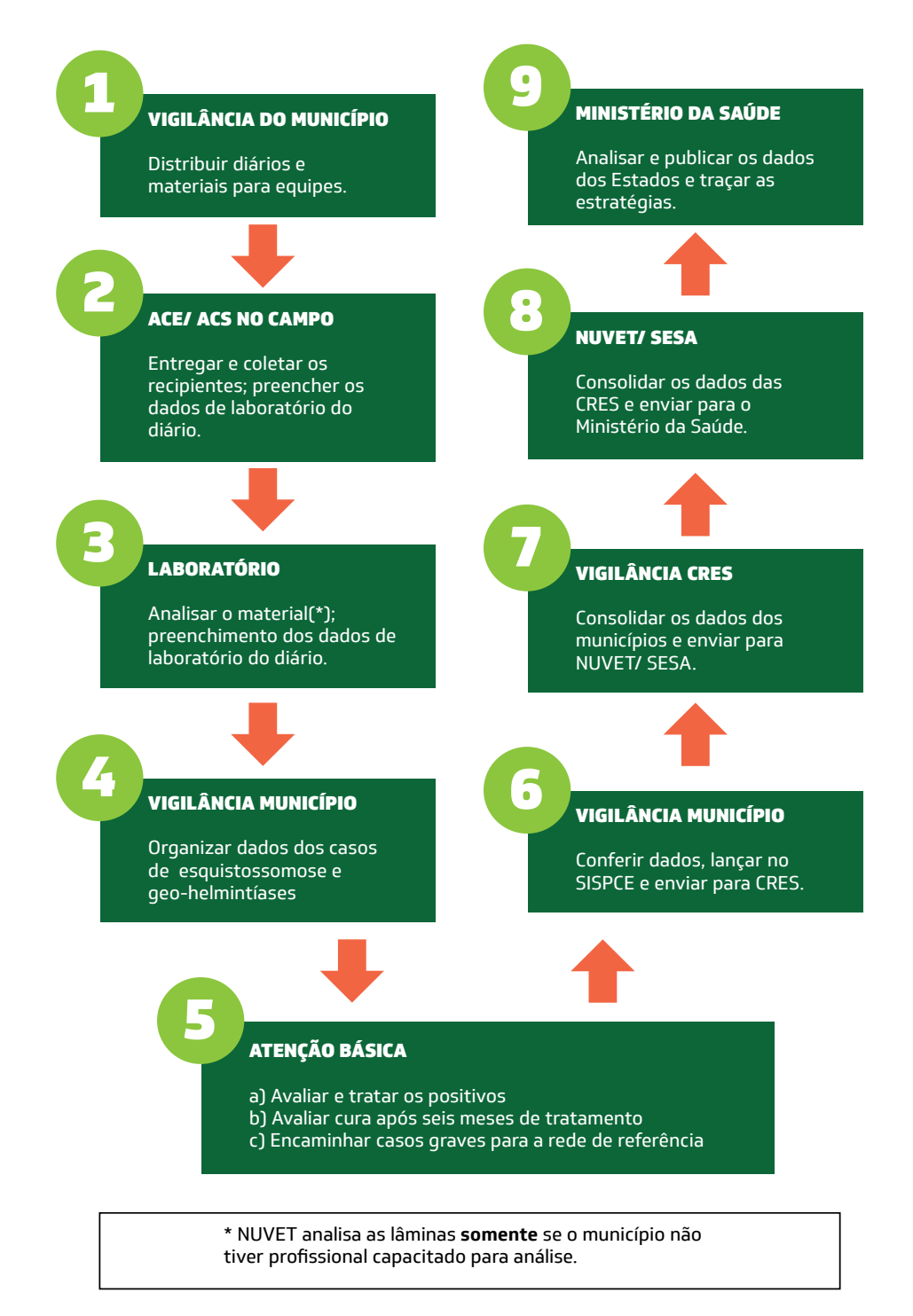

# Coproscopia e tratamento (PCE - 101)

a) Registro das atividades de distribuição de recipientes, coleta de amostras, preparo e exame da lâmina e tratamento.

b) Somente após a finalização de todas as atividades o formulário deverá ser encaminhado para digitação .

#### Figura 17. Interface para inclusão de dados de Coproscopia e Tratamento.

9

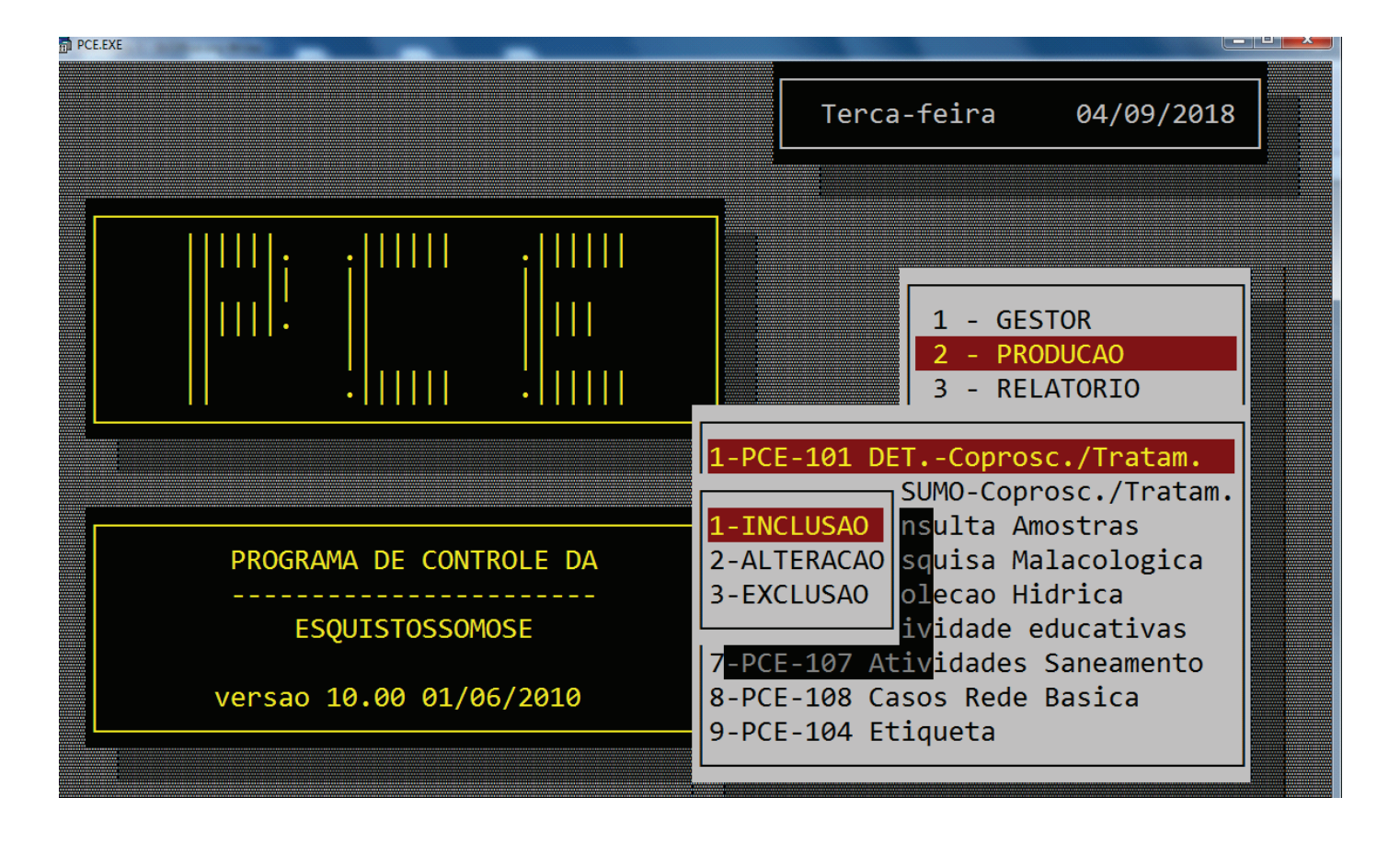

#### Figura 18. Interface para digitação de dados de Coproscopia e Tratamento (Cont.).

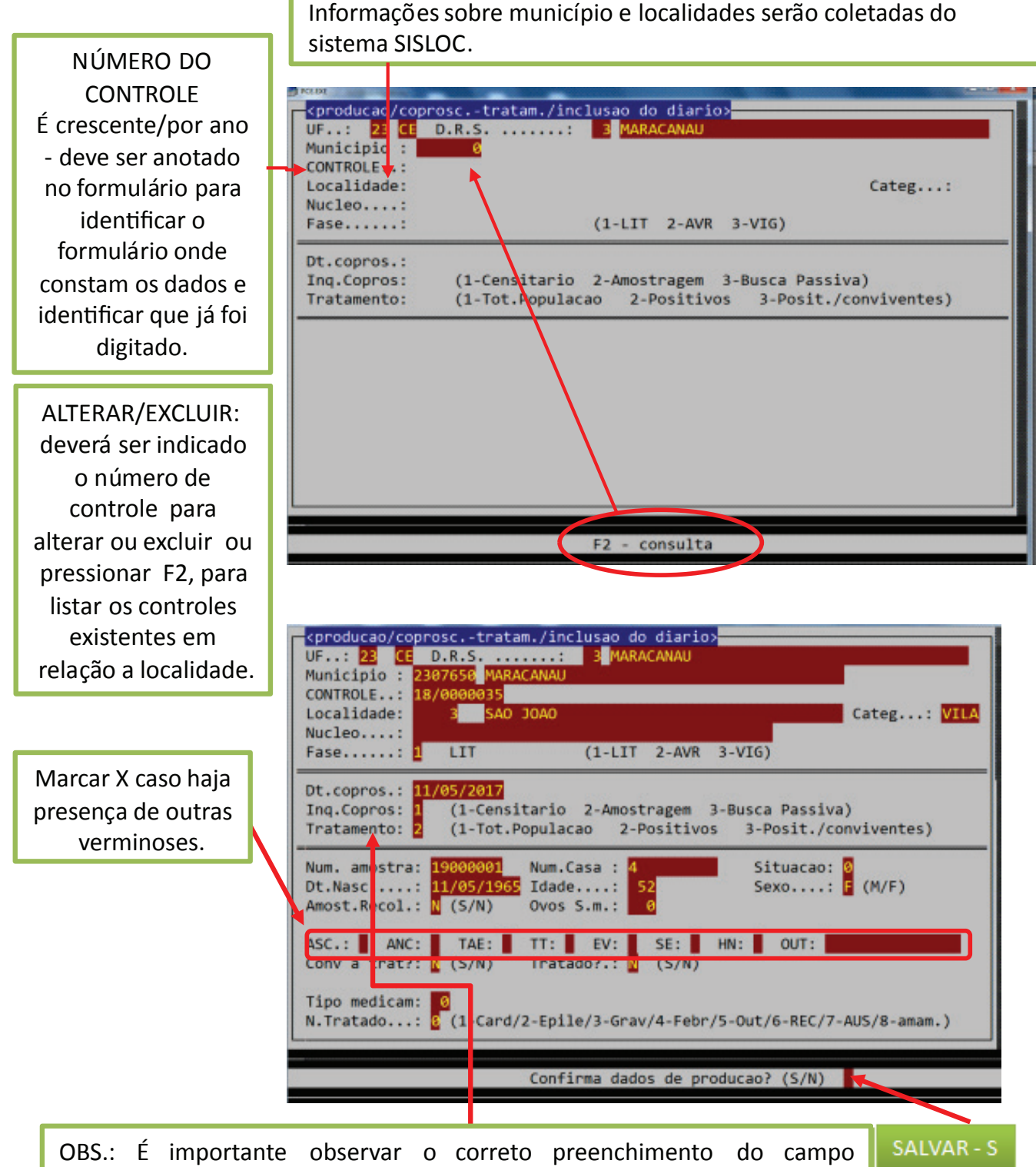

OBS.: E importante observar o correto preenchimento do campo TRATAMENTO, pois o sistema utiliza esta informação no momento do lançamento das amostras. Caso seja informado que o tratamento é 1 total de população, mesmo as amostras que deram negativas será solicitada a informação sobre tratamento.

# Informações importantes na digitação do diário de coproscopia e tratamento

a) Na inclusão, o sistema irá gerar um número de controle sequencial e crescente por ano que deve ser anotado no formulário para identificar o formulário onde constam os dados e identificar que já foi digitado.

b) Na alteração ou exclusão deverá ser indicado o número de controle que se deseja alterar ou excluir. Caso não saiba, pressionar a tecla de função F2, e o sistema irá listar os controles existentes em relação a localidade selecionada.

c) Fase: 1) LIT: informa se a atividade está sendo iniciada (levantamento de índice e tratamento); 2) AVR (avaliação e retratamento): neste caso será solicitado o número da avaliação; 3) VIG: fase de vigilância.

d) Inq. Copros: 1) Censitário: levantamento realizado em toda a população da localidade; 2) Amostragem: selecionada apenas uma parte da população; 3) Busca passiva: Casos positivos da rede básica de saúde.

e) Tratamento: 1) Total da população: o tratamento realizado na localidade abrangeu toda a população (tratamento em massa); 2) Positivos: o tratamento realizado foi apenas para as pessoas cujo resultado do exame foi positivo (quantidade de ovos > 0); 3) Positivos e conviventes: o tratamento abrangeu todos os positivos e as pessoas que convivem com a pessoa positiva.

f) Num.amostra: Neste campo deverá ser informada o número da amostra que consta no campo 21. O sistema verifica na base se esta amostra já foi cadastrada ou não.

g) OBS.: Devem ser lançadas no sistema apenas as linhas que contêm o número da amostra - indica que foi entregue o recipiente coletor para o agente.

h) Situação: 0 - normal ou 1 - nova (todas as demais situações não devem ser digitadas) (campo 17).

i) Amost.recol.: Informa se a amostra foi recolhida S (sim) ou não N (não). Caso não tenha sido recolhido não solicitará as informações sobre o exame. Pode solicitar dados de tratamento caso o campo TRATAMENTO tenha sido preenchido com 1-Total da população. Se tratamento for diferente de total da população o sistema já finaliza e abre a tela para nova amostra.

j) Ovos S.m. – Nº de ovos de *Schistossoma mansoni* – (campo 23) caso o valor seja zero (0) o sistema interpreta como negativo. Caso seja maior que zero, positivo.

k) Campos 24 a 31:

ASC: Ascaris lumbricoides colocar um X ou deixar em branco;

ANC: Ancilostomídeos colocar um X ou deixar em branco;

TAE: *Taenia sp* colocar um X ou deixar em branco;

TT : *Trichuris trichiura* colocar um X ou deixar em branco;

EV : *Enterobius vermicularis* colocar um X ou deixar em branco;

SE : *Strogyloides stercoralis* colocar um X ou deixar em branco;

HN : Hymenolepis nana colocar um X ou deixar em branco;

Out : outras parasitoses colocar um X ou deixar em branco.

l) Conv a trat.?: Este campo só fica disponível para digitação quando o campo tratamento for 3 - Positivos e conviventes. Caso contrário o sistema já preenche com N automaticamente.

m) Tratado? : digitar S (sim) ou N (não). Este campo fica disponível para digitação caso resultado do exame seja positivo (Ovos S.m. > 0) ou negativo, mas tratamento for 1-Total da população.

n) Tipo medicam.: caso tratado seja S (sim). O sistema então solicita o código do medicamento utilizado para tratamento contra a esquistossomose. Hoje é utilizado apenas a opção 3 - praziquantel tablete/comprimido.

o) N. tratado: Identifica o motivo pela qual a pessoa não foi tratada. 1- cardiopatia; 2- epilepsia; 3- gravidez;
4- febre; 5- outros; 6- recusa; 7- ausente; 8- amamentação.

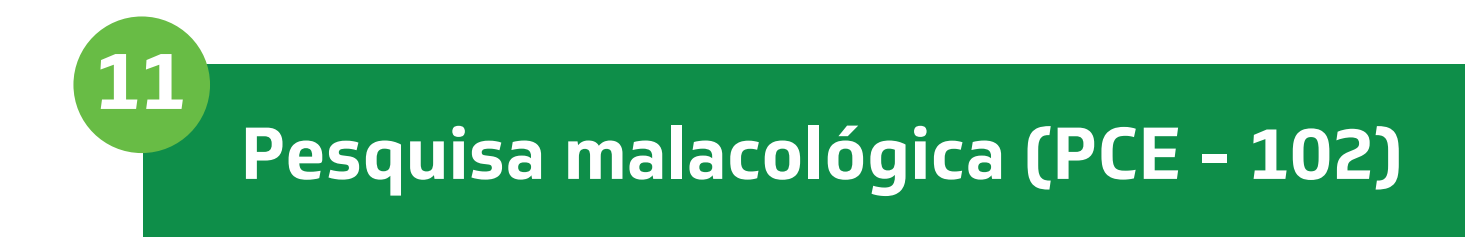

Registra as atividades de captura, classificação, exame e controle químico de caramujos nas coleções hídricas da localidade.

#### 1. Não 8. Bairro, Povoado, Sítio, Fazenda, etc. preenche no campo. **10. SE TERMINOU OU NÃO** Só na hora 2. SESA-CE 4. Nº DA CRES A LOCALIDADE INTEIRA da digitação Governo do Estado do Ceará DIÁRIO DE MALACOLOGIA SUSI A Date 9 Feet 18.0 2 Avaliação número Não 1. Levantamento inicial Sim 12 Outs 18 Mars 14.0# Nº DE ESTAÇÕ S NÚMERO DE CARAMUJOS MOLUSCICIDA COLECÃO HÍ ELLO CAPTURAD CONSUMD CAGÃO (SPAMAS) EPIDEM IDLOGICA . EVR 12. DATA DO TRABALHO DE CAMPO 14. DATA DO DIAGNÓSTICO 35 Ca B - Brejos L - Lagos e Aqueles: E - Escavajóns e paços: V - Valus e valetas: N - Flou, riachos e córeigos: D - Dubrai 7. Bomba 5. Misto 8. tex - B. templohia PCE - 102

#### Figura 19. Detalhamento do cabeçalho do diário de malacologia (PCE - 102).

#### Figura 20. Detalhamento do preenchimento do diário de malacologia (PCE - 102).

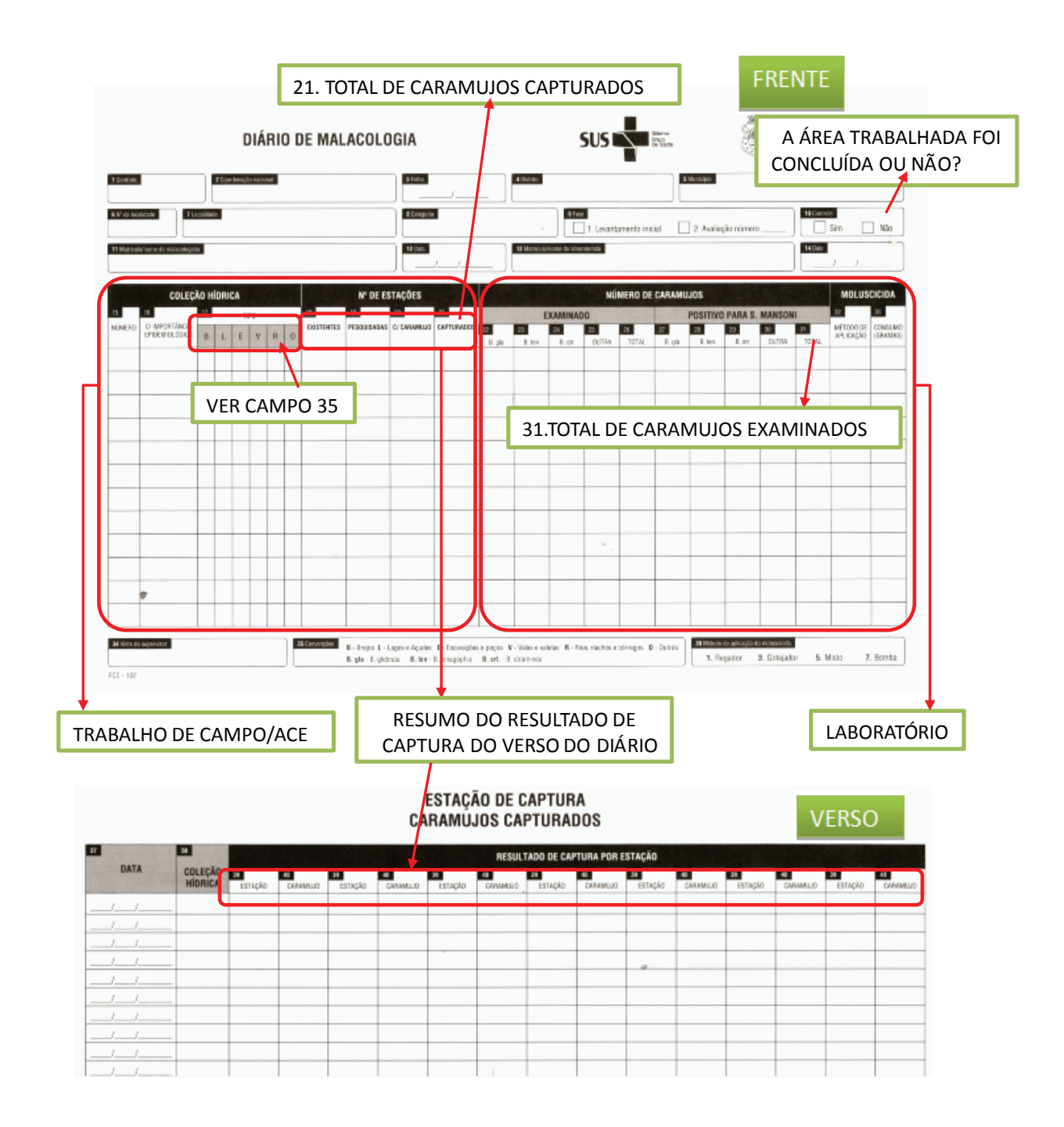

## 11.1 | Controle de qualidade dos boletins

Antes de iniciar a atividade de digitação dos dados é necessário que todos os setores envolvidos façam o controle de qualidade das informações dos diários:

- a) Conferir se todos os campos estão preenchidos corretamente
- b) Conferir se não existem numeração de amostras repetidas
- c) Organizar os boletins por LOCALIDADE e DATA

d) Caso exista alguma divergência ou falta de informação, retornar para o responsável pelo preenchimento.

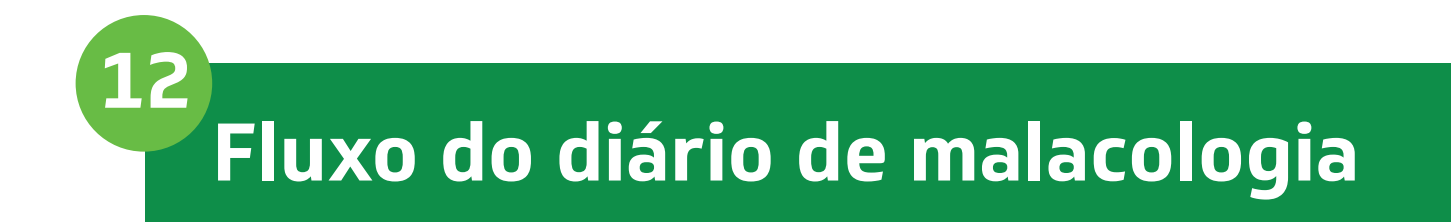

As atividades de controle e vigilância dos caramujos envolvem a participação integrada dos seguintes setores:

Figura 21. Fluxo das informações do diário de malacologia.

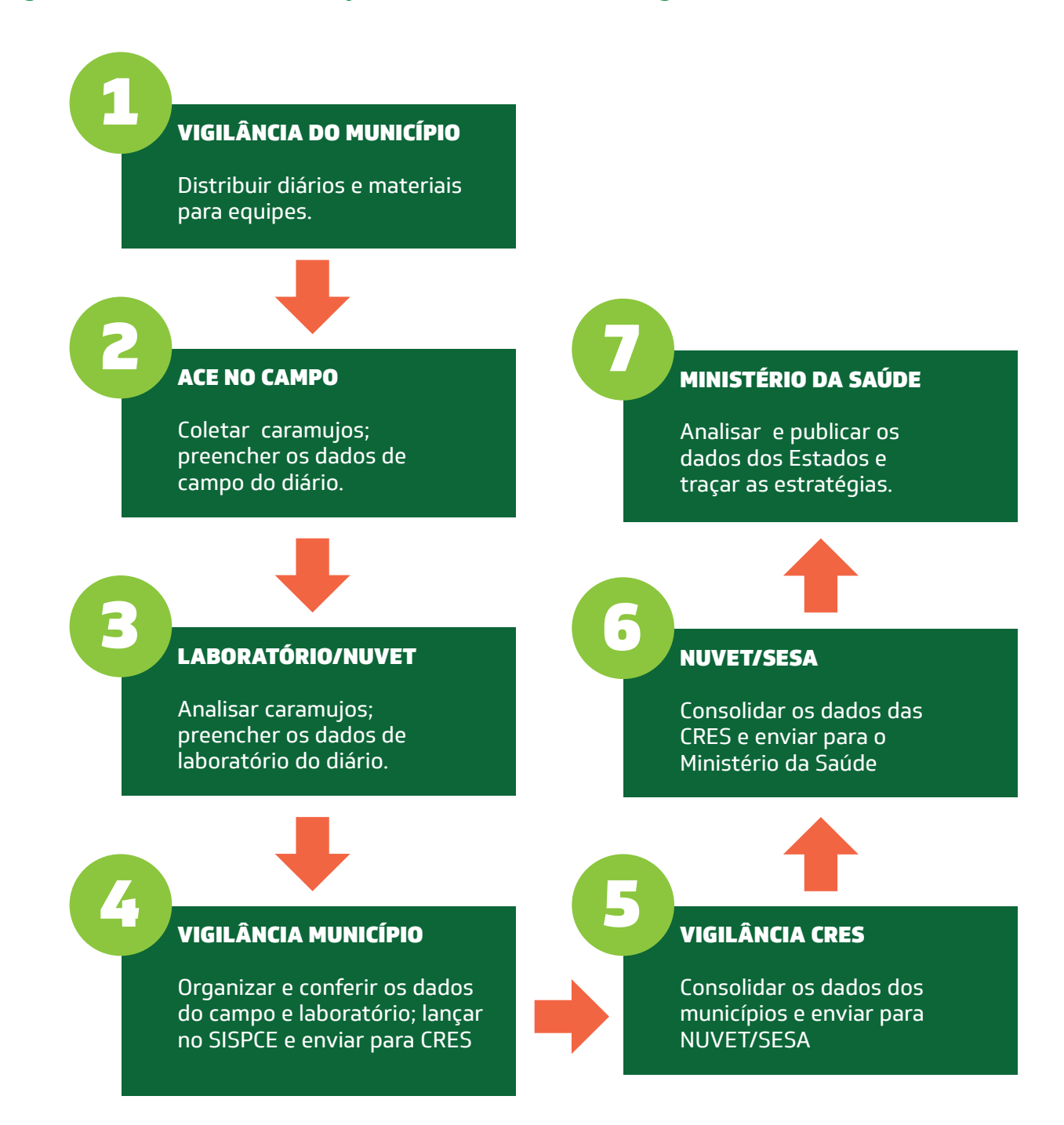

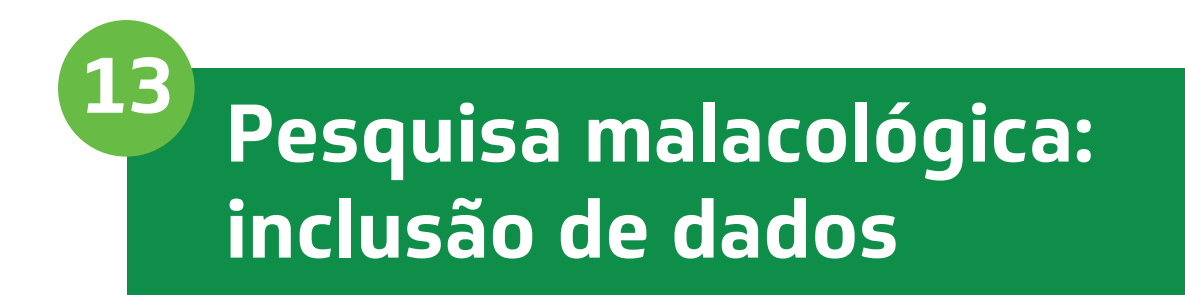

#### Figura 22. Interface para inclusão de dados da pesquisa malacológica.

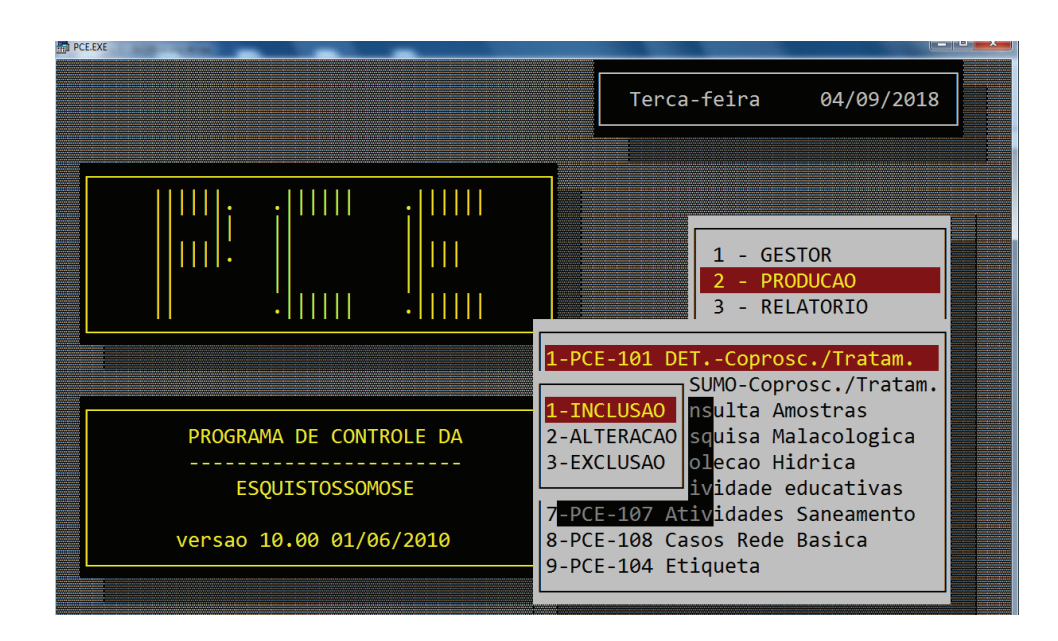

#### Figura 23. Interface para digitação de dados da pesquisa malacológica.

|                                                                              | Corpoducao/malacologia/inclusao>         UF:       23         CE       D.R.S         Municipio       2307650         MARACANAU         CONTROLE:       18/000001         Localidade:       1         FURNAS DO LUIZ GIRAO       Categ:                                                                                                    |
|------------------------------------------------------------------------------|----------------------------------------------------------------------------------------------------|
| Copiar este<br>número no<br>Diário de                                        | Nucleo:<br>Fase: 1 AVALIACAO №: 0<br>Concluido?: S<br>—<br>Dt Captura: 01/01/2018                                                                                                    |
| Malacologia<br>Para posteriores<br>consultas,<br>exclusões ou<br>alterações. | NUM.COL.HIDR.:       1       IMPORTANCIA EPIDEMIOLOGICA?       :       S       (S/N)         TIPO COL.HIDR:       R       (B, L, E, V, R, O)         EST.EXISTENTE:       1       EST.PESQ.:       1       EST.C/CARAM:       1       CAPTURADOS:       1         NUMERO DE CARAMUJOS       1       B.ten:       0       B.str:       0       Outros:       0         POSITIVOS       ->       B.gla:       1       B.ten:       0       B.str:       0       Outros:       0         METODO APLIC.MOLUSC.:       0       (1-reg,3-got,5-misto,7-bomb) QT MOLUSC.:       0 |
|                                                                              | Confirma dados? (S/N)                                                                                                    |
|                                                                              | S – Salvar os dados                                                                                                    |
| Para fazer ALTER                                                             | AÇÃO ou EXCLUSÃO deverá ser indicado o número de controle que se dese                                                                                                    |

controles existentes em relação a localidade.

# Informações importantes na digitação da pesquisa malacológica

a) **Fase:** 1) LI – levantamento inicial ou 2) Avaliação. No caso de avaliação também será solicitada o número da avaliação.

b) Concluído?: S (sim) ou N (não).

c) **Dt. Captura:** informar a data em que foi realizada a captura de caramujos.

d) **NUM.COL.HIDR.:** informar o número da coleção hídrica de acordo com o reconhecimento geográfico.

e) Importância epidemiológica: S (sim) ou N (não).

f) **Tipo Col.Hidr.:** B – brejo; L – lagos e açudes; E – escavações e poços; V – valas e valetas; R – rios, riachos e córregos; O – outros.

g) **Est. Existente:** número de estações existentes na coleção hídrica de acordo com o reconhecimento geográfico.

h) Est. Pesq: número de estações pesquisadas (consolidado do verso do PCE-102).

i) **Est.C/Caram.:** número de estações com caramujos, ou seja das pesquisadas quantas estações tinham caramujos. (consolidado do verso do PCE-102).

j) Capturado: Nº. de caramujos capturados (consolidado do verso do PCE-102).

k) **Examinados:** Nº de caramujos da espécie *Biomphalaria glabrata.*, *Biomphalaria tenagophila*, *Biomphalaria straminea*, caramujos de outra espécie.

OBS.: o sistema fará a soma dos examinados e validação com a quantidade de caramujos capturados. Caso a quantidade de examinados seja maior será emitida uma mensagem de erro.

l) **Positivos:** quantidade de caramujos da espécie *Biomphalaria glabrata.*, *B. tenagophila*, *B. straminea*, e de caramujos de outra espécie.

OBS.: o sistema fará a validação com a quantidade de examinados por espécie. Caso o valor seja maior será emitida uma mensagem de erro.

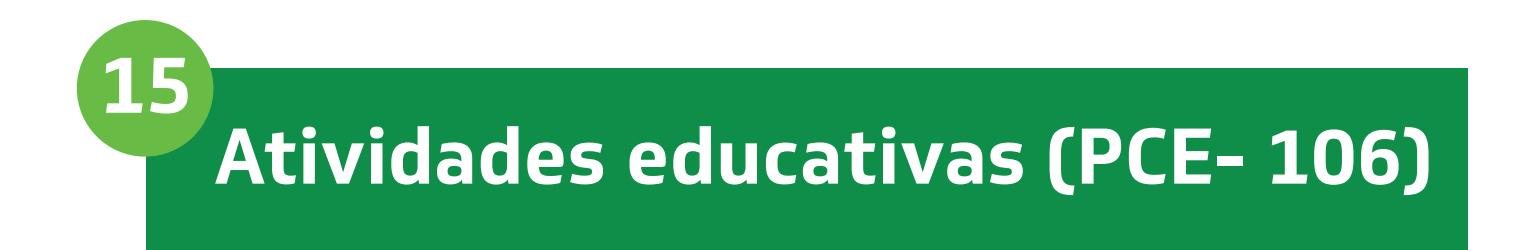

#### Figura 24. Interface para inclusão de dados das atividades educativas.

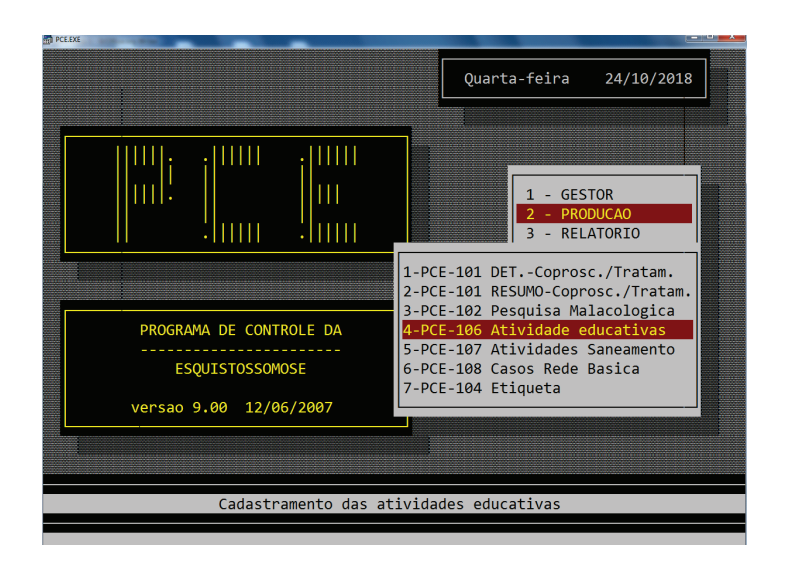

Figura 25. Interface para digitação de dados das atividades educativas.

|                      | educativas>                              | Quarta-feira              | 24/10/2018 |
|----------------------|------------------------------------------|---------------------------|------------|
| UF 23 C              |                                          |                           |            |
| MUNICIPIO: 23001     | 01 ABAIARA                               |                           |            |
| AREA: 1 (<br>FASE: 2 | 1-Focal 3-Endemica<br>VIGILANCIA EPIDEMI | 5-C/ pot. ende<br>OLOGICA | emico)     |
| NUM.ESCOL: 0         | GRUPOS COMUNIT.:                         | 0 SEMINARIOS              | 5: 0       |
| GINCANAS.: 0         | DEMONSTRACOES:                           | 6 FOLDER                  | : 0        |
| CARTAZ: 0            | CARTILHA                                 | 0 VIDEO                   | : 0        |
| FILMETE:             |                                          |                           |            |
| POP.BENEF:           | 0                                        | POP.EXIST                 | 8.385      |
|                      |                                          |                           |            |
|                      |                                          |                           |            |

(\*) Devem ser digitadas as atividades realizadas pelo município por mês, independente de terem sidos feitas em dias ou localidades diferentes.

16 Atividades de saneamento (PCE - 107)

Esta opção é para o registro das melhorias quanto à saneamento realizadas no município.

#### Figura 26. Interface para inclusão de dados das atividades de saneamento.

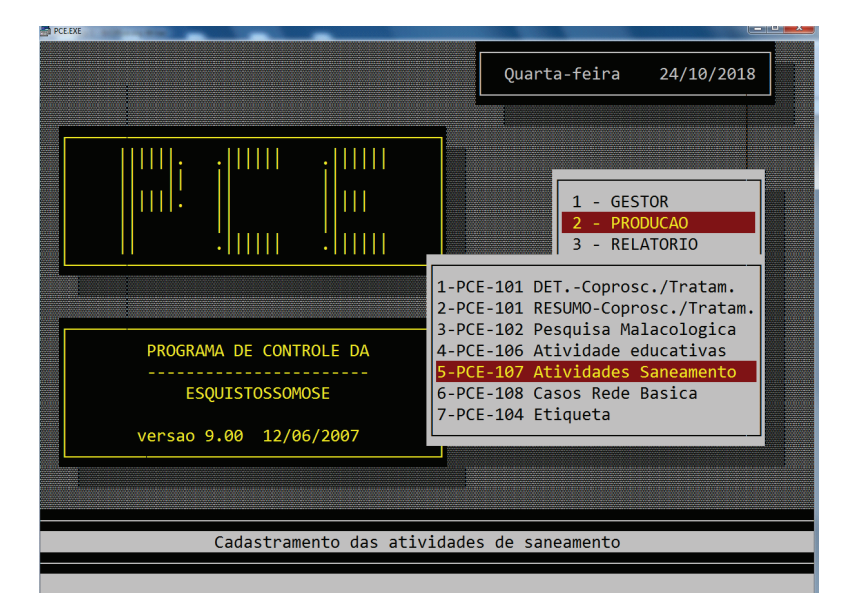

Figura 27. Interface para digitação dos dados das atividades de saneamento.

| PCE.EXE |                                                                                       |                        |  |
|---------|---------------------------------------------------------------------------------------|------------------------|--|
|         | Q<br>cproducao/ativ.saneamento><br>UF: 23 CE                                          | uarta-feira 24/10/2018 |  |
|         | COMPET: 1/18<br>MUNICIPIO: 2300101 ABAIARA<br>LOCALID: 2 GRUTA                        |                        |  |
|         | AREA:       1       (1-Focal 3-Endemica         FASE:       1       INTERVENCAO ATIVA | 5-C/ pot. endemico)    |  |
|         | MELHORIA DOMICILIAR : 🚺 POP.EXI                                                       | STENTE: 0 am.          |  |
|         | MELHORIA COLETIVA: 🚺 POP.ATI                                                          | NGIDA.: 0              |  |
|         | OFICINA MUNIC.IMPLA.: 0                                                               |                        |  |
|         |                                                                                       |                        |  |
|         |                                                                                       |                        |  |
|         |                                                                                       |                        |  |
|         |                                                                                       |                        |  |

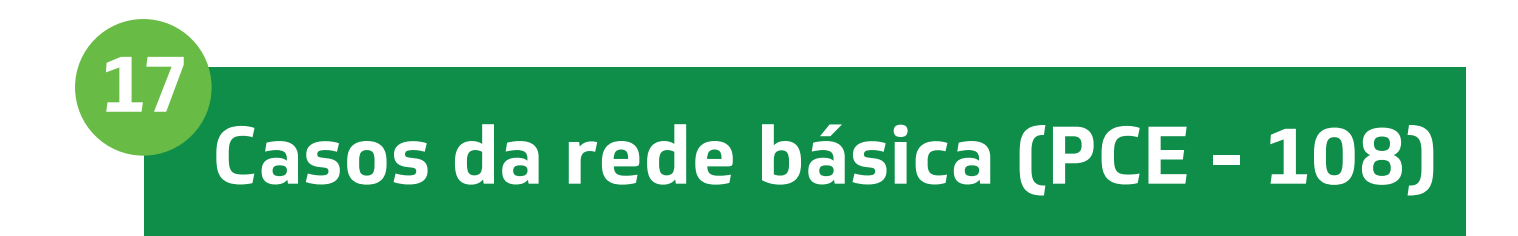

Este formulário é para o registro de casos detectados na rede básica que não tenham sido pela ação de equipes de inquérito do programa de controle da esquistossomose.

#### Figura 28. Guia para registros de casos de esquistossomose detectados na Rede Básica.

|                                                                                                  |                                                                     |               |                    |                    |                |          |      |          |           |          |                          |                                                  |                               |                                                                                                    |                                           |                                                              |                                                                                                    |                                                     | Só pre<br>Este<br>na<br>da di                        | eeno<br>cam<br>hor<br>gita | che<br>ipo<br>a<br>ção                                                                      |      |
|--------------------------------------------------------------------------------------------------|---------------------------------------------------------------------|---------------|--------------------|--------------------|----------------|----------|------|----------|-----------|----------|--------------------------|--------------------------------------------------|-------------------------------|----------------------------------------------------------------------------------------------------|-------------------------------------------|--------------------------------------------------------------|----------------------------------------------------------------------------------------------------|-----------------------------------------------------|------------------------------------------------------|----------------------------|---------------------------------------------------------------------------------------------|------|
|                                                                                                  |                                                                     | PC            | E -                | P                  | ROG            | RA       | MA   | DE       | C         | ON       | ITRO                     | LE D                                             | AE                            | SQUI                                                                                                    | STOS                                      | SON                                                          | IOSE                                                                                                    |                                                     |                                                      |                            |                                                                                             | R    |
|                                                                                                  |                                                                     |               |                    |                    | C              | ASO      | S DI | TEC      | CTAR      | DOS      | NA RE                    | DE BÁ                                            | SICA                          | EMÁR                                                                                                    | EA END                                    | ÊMICA                                                        |                                                                                                    | 01 0                                                | antrale                                              |                            |                                                                                             | R.   |
| SU                                                                                               | 5                                                                   | 02 UF         | 1                  | 03 Reg             | ional de Sa    | ûde      |      |          |           |          |                          | D4 Munic                                         | ipo Neti                      | icania                                                                                                    |                                           |                                                              |                                                                                                    |                                                     |                                                      |                            |                                                                                             | 0    |
| 05 Unidade de Sa                                                                                 | ade (CNES                                                           | e nome        | 4                  |                    |                |          |      |          |           |          |                          |                                                  |                               |                                                                                                    |                                           |                                                              |                                                                                                    |                                                     |                                                      | 08 Data R                  | legistro                                                                                    |      |
| 07 Equipe PACS/1                                                                                 | PSF (CNES                                                           | e nome        | 1                  |                    |                |          |      |          |           |          |                          |                                                  |                               |                                                                                                    |                                           |                                                              |                                                                                                    |                                                     |                                                      |                            |                                                                                             |      |
| 07 Equipe PACS(                                                                                  | PSF (CNE)                                                           | e torte       |                    |                    |                |          | 6,97 |          | 220       |          |                          | Da                                               | idos di                       | Paciente                                                                                                    | 1.00                                      |                                                              | 10                                                                                                    | 9 Data nasom                                        | 19780                                                |                            | 10 See0                                                                                     |      |
| 07 Equipe PACS/<br>08 Norse                                                                      | POF (CNE)                                                           | 6 1078        |                    |                    |                |          |      |          |           | -        |                          | Da                                               | idos di                       | o Paciente                                                                                                    |                                           | 93.67                                                        | 0                                                                                                    | 9 Data nascim                                       | 10110                                                |                            | 10 Seeo<br>M-marz, F-fe                                                                     | n    |
| 07 Equipe PACS/<br>08 Norse<br>11 Municipio de P                                                 | rof (CNE)                                                           |               |                    |                    |                |          |      |          |           |          | 2                        | Da<br>12 Local                                   | idos di<br>suce de            | n Paciente<br>Reederos (P                                                                                                    | ma, wis, po                               | voado, sitio,                                                | 0<br>fezende, etc)                                                                                                    | 9 Data nascin                                       | 10/100                                               |                            | 10 Seeo<br>Monauz, Frée                                                                     | n,   |
| 27 Equipe PACS/<br>28 Nome<br>11 Municipio de R<br>13 Enderego                                   | esidência                                                           |               |                    |                    |                |          |      |          |           |          |                          | Da<br>12 Locali                                  | idos di                       | o Paciente<br>Reedetos (o                                                                                                    | erra, wile, po                            | voado, sitio,                                                | fazonda, dic)<br>14 Data Est                                                                                          | 9 Data nascin                                       | 10                                                   | 15 Deta T                  | 15 Seec<br>Nomasz, Frie<br>Fratamento                                                       | n. [ |
| 07 Esuipe PACSI<br>08 Nome<br>11 Municipio de R<br>13 Enderego                                   | sudênca                                                             | R             | eaulte             | ido di             | ) exame        |          |      |          |           |          | Trata                    | Da<br>12 Local                                   | dos di<br>dece de             | Paciente<br>Reedence (n                                                                                                    | Tratamer                                  | voedo, silio,<br>Ito outras                                  | 0<br>facence, etc)<br>14 Ceta Eci<br>Medioarrentec<br>1-Marci E faceda                                                | 9 Data nason<br>ana<br>2-Ma                         | iento                                                | 15 Deta 1                  | 10 Seeo<br>N-masz, Frie<br>fratamento<br>3-Pressuente                                       | n.   |
| 07 Esuipe PACSI<br>08 Norse<br>11 Municipio se R<br>13 Enderepo<br>16 17                         | sudênca<br>15 19                                                    | R             | esuite<br>21       | 1do do<br>22       | 23 24          | 25       | 200  | 27       | 37        | 38       | Trata                    | De<br>12 Locali                                  | dos de<br>dece de<br>quittose | o Paciente<br>Ponedètros (o<br>presse                                                                                                    | ama, vela, po<br>Trutianen<br>enterapa    | voado, silio.<br>Into outivasi<br>reavitosee                 | 0<br>fecondo, etc)<br>14 Data Eci<br>Medicarcente:<br>1-Narol Cápada<br>4-Pozejaarnel a                               | 9 Data nasom<br>ma<br>2-Ma<br>alução S-Alt          | ento                                                 | 15 Ceta 1                  | 10 Seeo<br>N-max. Frie<br>Netamento<br>3-Phacepaerial<br>6-Webendacol                       | n.   |
| 07 Esupe PACS/<br>08 Norse<br>11 Municipio Se R<br>15 Enderego<br>16 17<br>S.e., N° 4<br>error 4 | 15 10<br>24 2<br>24 2<br>24 2<br>24 2<br>24 2<br>24 2<br>24 2<br>24 | R<br>20<br>TT | esuite<br>21<br>EV | 100 00<br>22<br>33 | 23 24<br>HN 5H | 26<br>EC | 20   | 27<br>EM | 37<br>54. | autro 85 | Trata<br>30<br>Paso (Kg) | De<br>12 Locali<br>12 Locali<br>Necilcam<br>ente | dos di<br>dece de<br>guietose | a Paciente<br>Presidencia (p<br>presidencia (p<br>presidencia)<br>presidencia<br>presidencia | Tostame<br>enteropa<br>Medio.<br>Heiminto | voedo, silio,<br>na outras<br>ranitosen<br>Metric,<br>Pronza | 0<br>Facenda, ote;<br>14 Data Eco<br>Herikamenta:<br>1-Alamin Capada<br>4-Parakjasmet a<br>2-Tabantand<br>2-Tabantand | 9 Data nason<br>ime<br>24Ma<br>8-be<br>6-be<br>11-9 | ento<br>nali sciuplo<br>entoni<br>medina<br>ich diza | 15 Ceta 1                  | 10 Seeo<br>Nomasz, Frie<br>Astarnamio<br>S-Phacepartial<br>G-Vasbendacci<br>95-Nillo metedo | n.   |

Figura 29. Interface para inclusão de dados dos casos da Rede Básica.

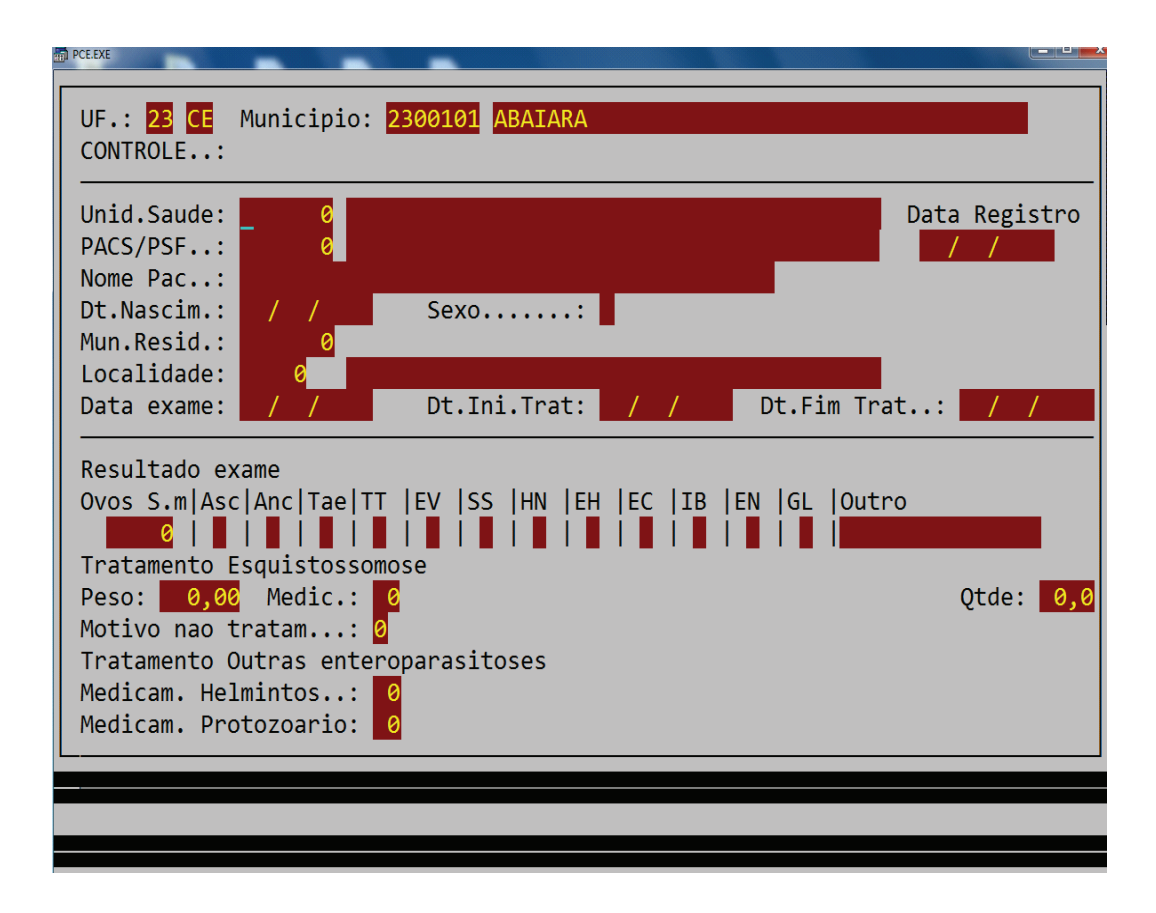

Figura 30. Interface para digitação dos dados casos da Rede Básica.

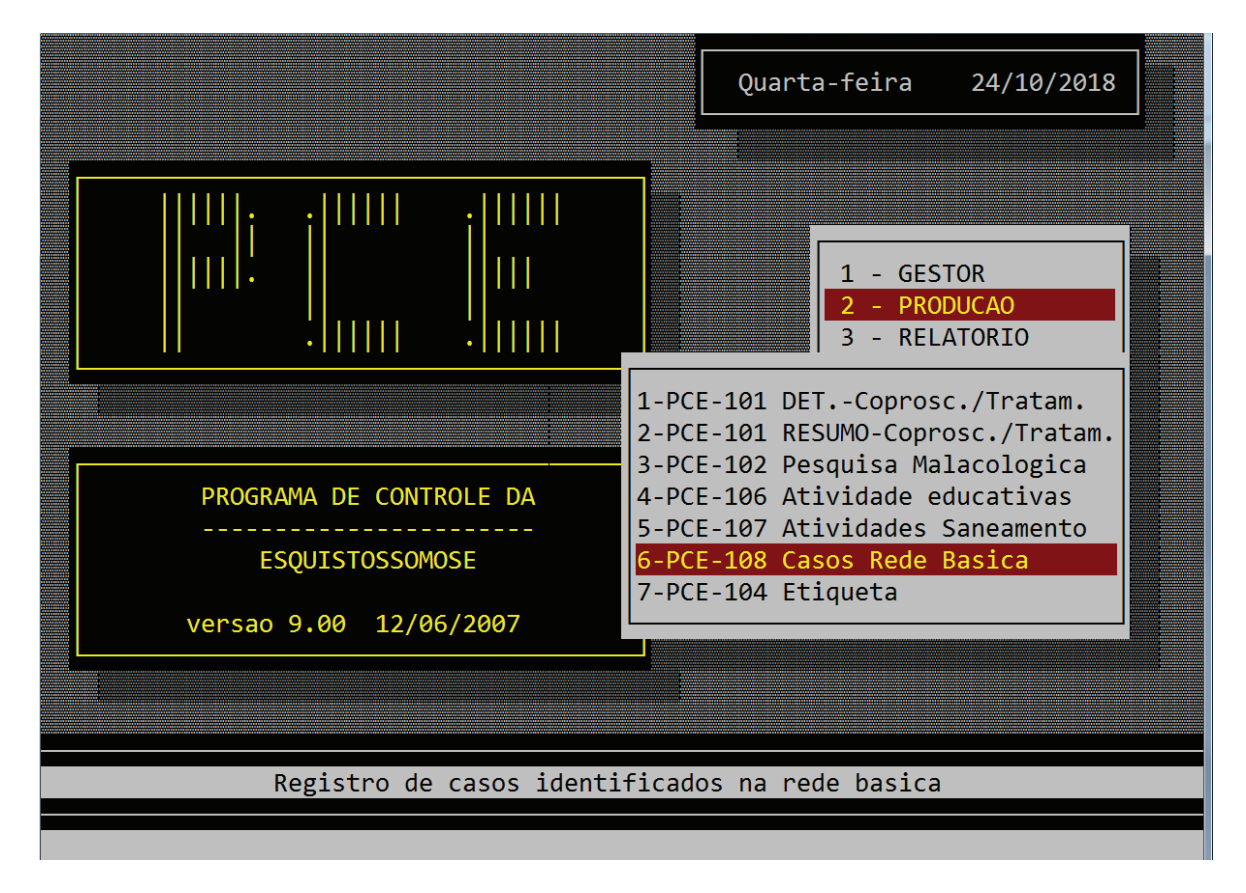

(\*) O sistema gera uma numeração sequencial (CONTROLE) no momento da inclusão dos casos, que deverá ser anotado no Diário.

# 18 Informações importantes na digitação dos casos da Rede Básica

**Unid. Saúde:** informar o código CNES e o nome da unidade de saúde que identificou o caso. Posteriormente será incluída a tabela do CNES para validação.

PACS/PSF: informar a identificação e nome da equipe do PACS/PSF responsável pela área do caso.

Data Registro: data em que o caso foi identificado.

Nome Pac.: escrever o nome completo da pessoa diagnosticada como positiva.

Dt.Nascim.: data de nascimento da pessoa diagnosticada como positiva.

Sexo : sexo da pessoa diagnosticada como positiva. Escrever M-masculino ou F-feminino.

**Mun.Resid.:** município onde reside a pessoa diagnosticada como positiva. O sistema oferece a possibilidade de consulta de uma tabela de municípios (teclar F2) como também permite passar sem informação.

**Localidade:** escrever o nome da localidade (bairro, vila, povoado, fazenda, sítio etc) onde reside a pessoa diagnosticada como positiva.

Data exame: escrever a data em que foi realizado o exame.

Dt.Ini.Trat.: escrever a data em que foi iniciado o tratamento.

Dt.Fim Trat.: escrever a data em que foi finalizado o tratamento.

**Ovos S.m:** caso o exame realizado tenha sido quantitativo, anotar a quantidade de ovos na lâmina. Se o exame realizado tenha sido qualitativo, anotar o valor um (1).

Asc: anotar um "X" caso a pessoa esteja positiva para *Ascaris lumbricoides* ou deixar em branco.

Anc: anotar um "X" caso a pessoa esteja positiva para Ancilostomídeos ou deixar em branco.

Tae: anotar um "X" caso a pessoa esteja positiva para *Taenia sp* ou deixar em branco.

**TT:** anotar um "X" caso a pessoa esteja positiva para *Trichuris trichiura* ou deixar em branco.

Ev: anotar um "X" caso a pessoa esteja positiva para Enterobius vermicularis ou deixar em branco.

SS: anotar um "X" caso a pessoa esteja positiva para *Strongyloides stercoralis* ou deixar em branco.

Hn: anotar um "X" caso a pessoa esteja positiva para Hymenolepis nana ou deixar em branco.

EH: anotar um "X" caso a pessoa esteja positiva para *Entamoeba histolytica* ou deixar em branco.

EC: anotar um "X" caso a pessoa esteja positiva para Entamoeba coli ou deixar em branco.

IB: anotar um "X" caso a pessoa esteja positiva para Iodamoeba bütschlii ou deixar em branco.

EN: anotar um "X" caso a pessoa esteja positiva para Endolimax nana ou deixar em branco.

GL: anotar um "X" caso a pessoa esteja positiva para Giardia lamblia ou deixar em branco.

Outro: anotar um "X" caso a pessoa esteja positiva para outro parasito não relacionado ou deixar em branco.

Peso: anotar o peso da pessoa, em Kg, a ser tratada para Schistosoma mansoni.

**Medic.:** medic. S.m. – indicar o código do medicamento utilizado para tratar a pessoa contra o *Schistosoma mansoni*.

**Qtde:** quantidade consumida – anotar a dosagem de medicamento utlizado para tratamento do *Schistosoma mansoni*.

**Motivo não tatam.:** não tratados – Caso a pessoa não tenha sido tratada para *Schistosoma mansoni*, indicar o motivo do não tratamento (1 - cardiopatia, 2 - epilepsia, 3 - gravidez, 4 - febre, 5 - outros, 6 - recusa, 7 - ausente, 8 - amamentação).

Medicam. Helminto: indicar o código do medicamento utilizado para tratar a pessoa contra helmintos.

Medicam. Protozoário: indicar o código do medicamento utilizado para tratar a pessoa contra protozoários.

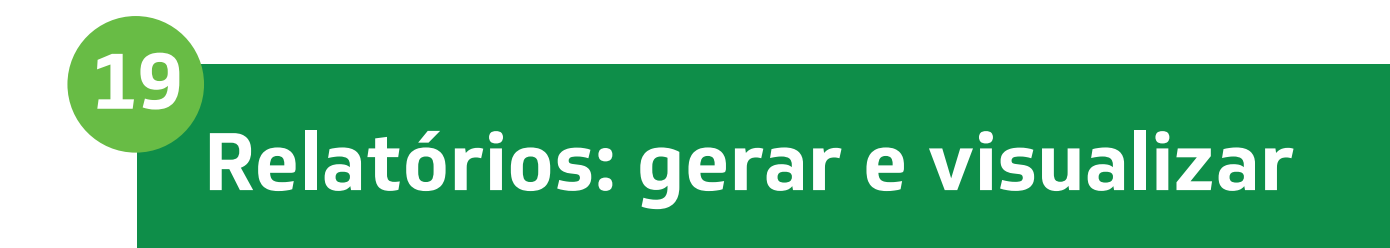

O Sistema permite gerar ou visualizar uma série de relatórios dos dados inseridos:

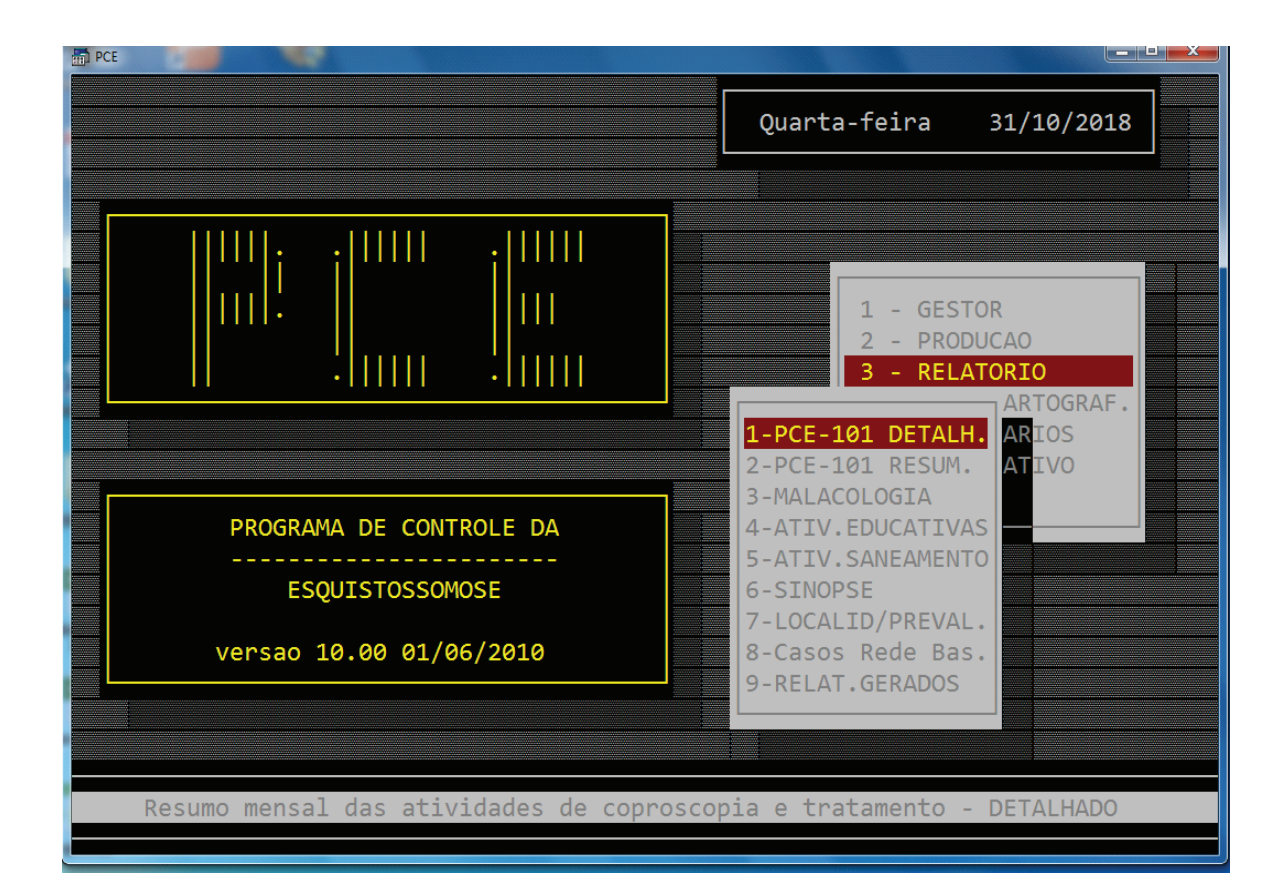

#### Figura 31. Interface para gerar relatórios.

#### 1. PCE 101 DETALHADO (COPROSCOPIA E TRATAMENTO):

Resumo por localidade Resumo por município Carga parasitária/Prevalência Amostras não recolhidas Helmintos

#### 2. PCE 101 RESUMIDO (COPROSCOPIA E TRATAMENTO):

Resumo por localidade Resumo por município Helmintos

3. MALACOLOGIA 4. ATIV. EDUCATIVAS 5. ATIV. SANEAMENTO 6. SINOPSE 7. LOCALIDADE/ PREVALÊNCIA 8. CASOS DE REDE BÁSICA 1. Primeiramente deve-se escolher o tipo de relatório a ser emitido:

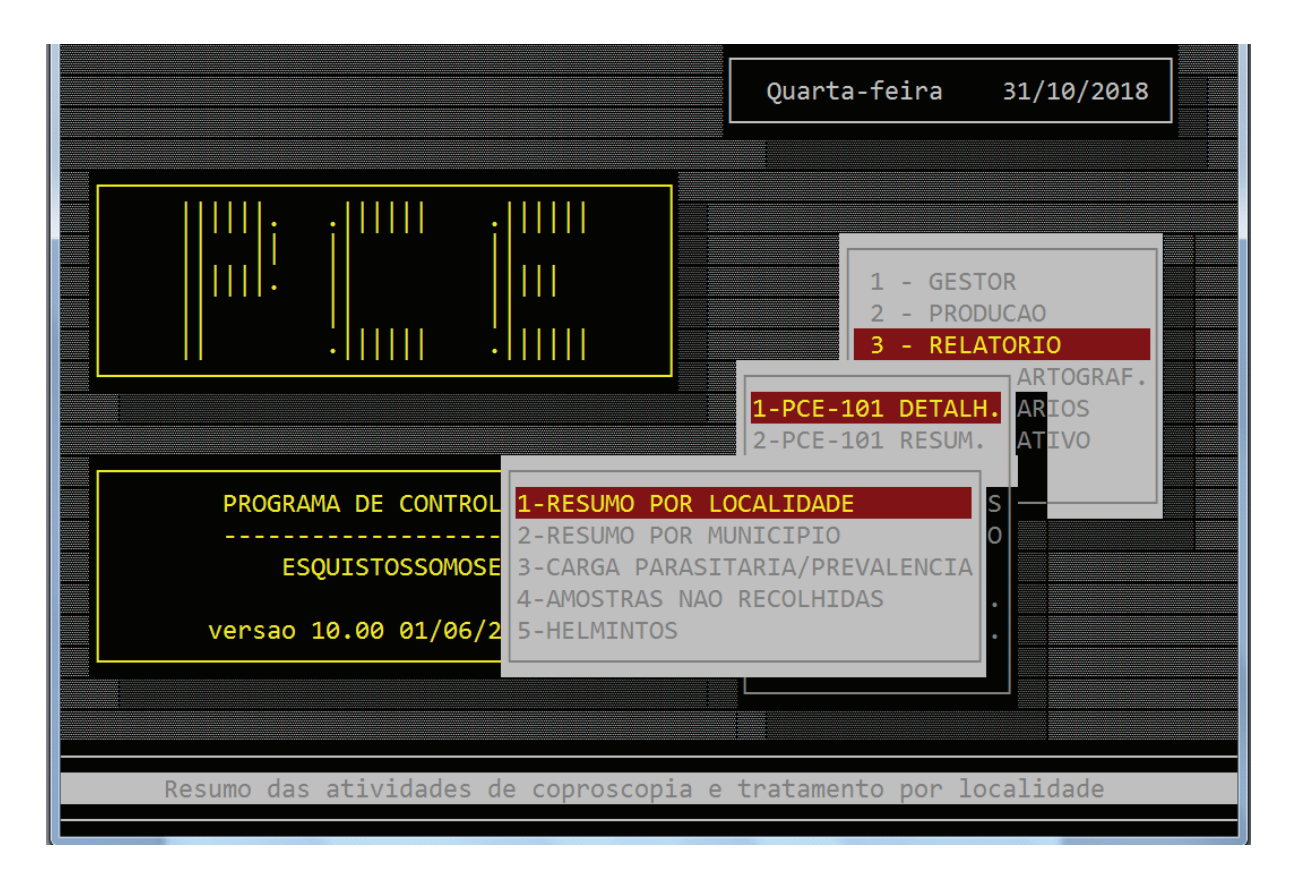

#### Figura 32. Interface para gerar relatórios (Cont.).

2. Especificar o período, município, localidade, etc., nomear o relatório e CONFIRMAR:

#### Figura 33. Interface para gerar e nomear relatórios.

|                                                                         | Quarta-feira | 31/10/2018 |
|-------------------------------------------------------------------------|--------------|------------|
|                                                                         |              |            |
| UF: 23 CEARA                                                            |              | -          |
| PERIODO: 01/01/2018 30/10/2018                                          |              |            |
| MUNICIPIO:                                                              |              |            |
| LOCALIDADE :                                                            |              |            |
| NOME DO RELATORIO.: OUT2018<br>CONTEUDO RELATORIO: DADOS DE JAN A OUT 2 | 018          | - 1        |
|                                                                         |              |            |
| Confirma emissao?                                                       | (S/N)        |            |

3. Depois, em RELATÓRIOS GERADOS, visualizar o relatório gerado, procurando pelo nome ou usando F2 para pesquisar:

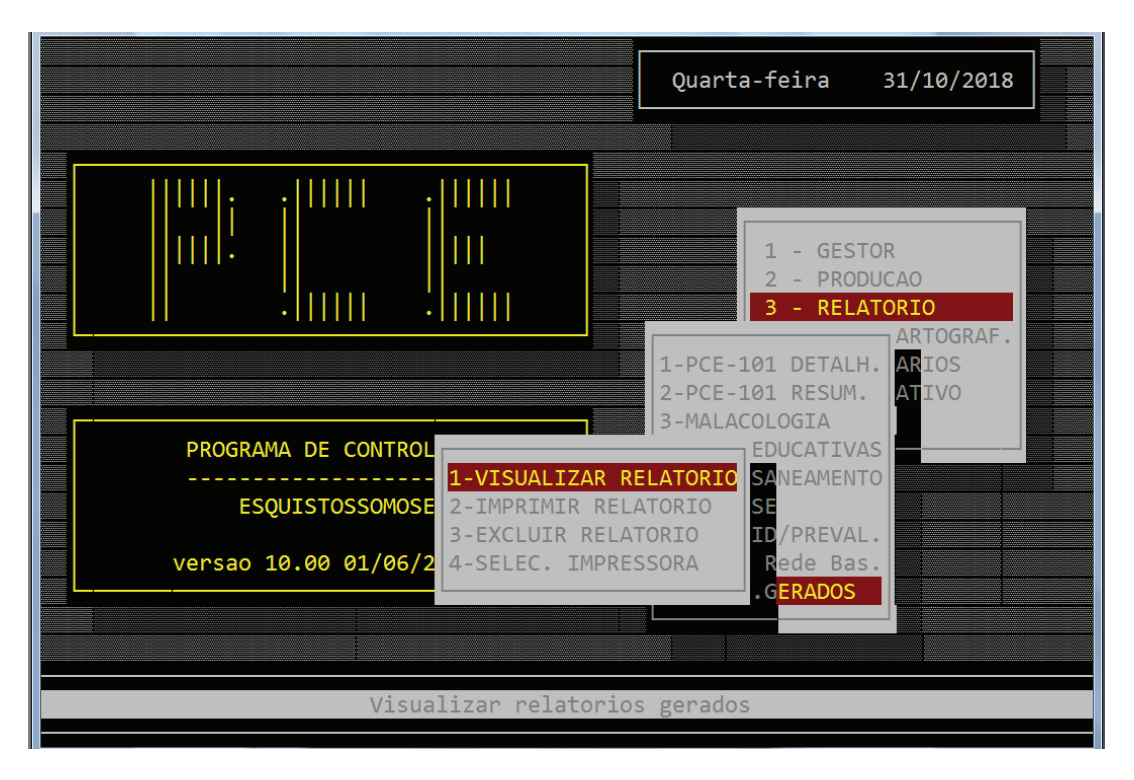

Figura 34. Interface para visualizar relatórios.

4. O relatório também poderá ser visualizado e impresso com o programa Bloco de Notas. Ao emitir o relatório no SISPCE, é gerado um arquivo no formato PRN, na pasta PCE do disco local (C:) com o nome do relatório emitido:

#### Figura 35. Como localizar o relatório no Disco Local (C:)

| organizar inclair in | comparan     | arcon oran n      |             |          |
|----------------------|--------------|-------------------|-------------|----------|
| 🔆 Favoritos          | Nome         | Data de modificaç | Тіро        | Tamanho  |
| 📃 Área de Trabalho   | OUT2018      | 31/10/2018 13:48  | Arquivo PRN | 0 KB     |
| 〕 Downloads          | PCE_REL      | 31/10/2018 13:47  | Arquivo DBF | 297 KB   |
| 🔚 Locais             | PCE_REL.NTX  | 31/10/2018 13:47  | Arquivo NTX | 141 KB   |
| 퉬 carla              | OUT18        | 31/10/2018 13:47  | Arquivo PRN | 5 KB     |
|                      | PCE_DIRE     | 31/10/2018 13:29  | Arquivo DBF | 1 KB     |
| 🥞 Bibliotecas        | PCE_DISC     | 31/10/2018 13:29  | Arquivo DBF | 1 KB     |
| Documentos           | DRS_TEMP.NTX | 31/10/2018 13:29  | Arquivo NTX | 14 KB    |
| 🔛 Imagens            | PCE_CTC      | 31/10/2018 13:29  | Arquivo DBF | 1.421 KB |
| 🁌 Músicas            | PCE_MALC     | 31/10/2018 13:29  | Arquivo DBF | 34 KB    |
| 📑 Vídeos             | PCE_REDE     | 31/10/2018 13:29  | Arquivo DBF | 39 KB    |
|                      | MALPAUX.NTX  | 31/10/2018 13:29  | Arquivo NTX | 70 KB    |
| 💻 Computador         | PCE_IMP      | 31/10/2018 13:29  | Arquivo DBF | 5 KB     |
| 🏭 Disco Local (C:)   | PCE_CTC.OLD  | 24/10/2018 12:57  | Arquivo OLD | 1.421 KB |
| - Novo volume (D·)   | DOF MALCOLD  | 2///10/2018 12:57 | Arquivo OLD | 3/ KR    |

# 20 Principais passos para a manutenção do sistema e envio dos dados para CRES ou Nível Central

#### Figura 36. Interface para organizar índices de bases.

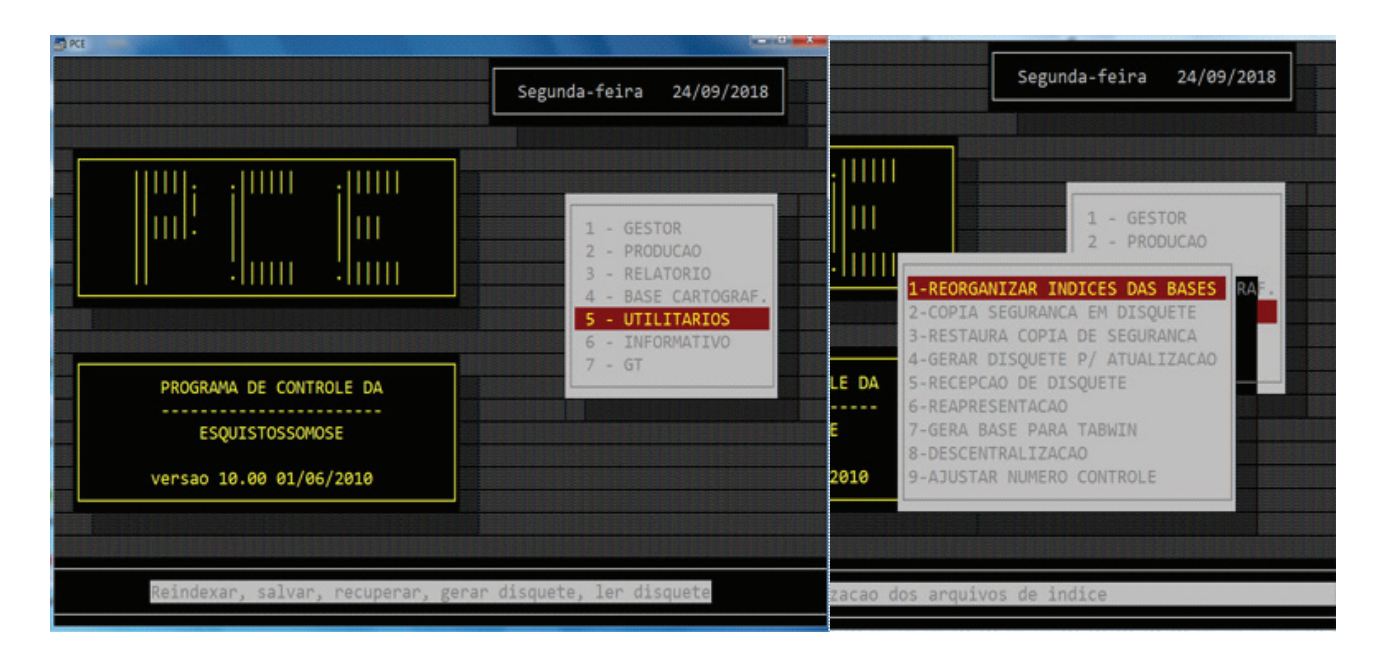

## 20.1 | Reorganizar índices das bases

Reorganiza os dados após inclusão ou alteração das informações contidas no sistema. É imprescindível fazer este procedimento antes de emitir relatórios ou o envio das informações para as CRES ou Nível Central.

#### Figura 37. Interface para reapresentação de dados.

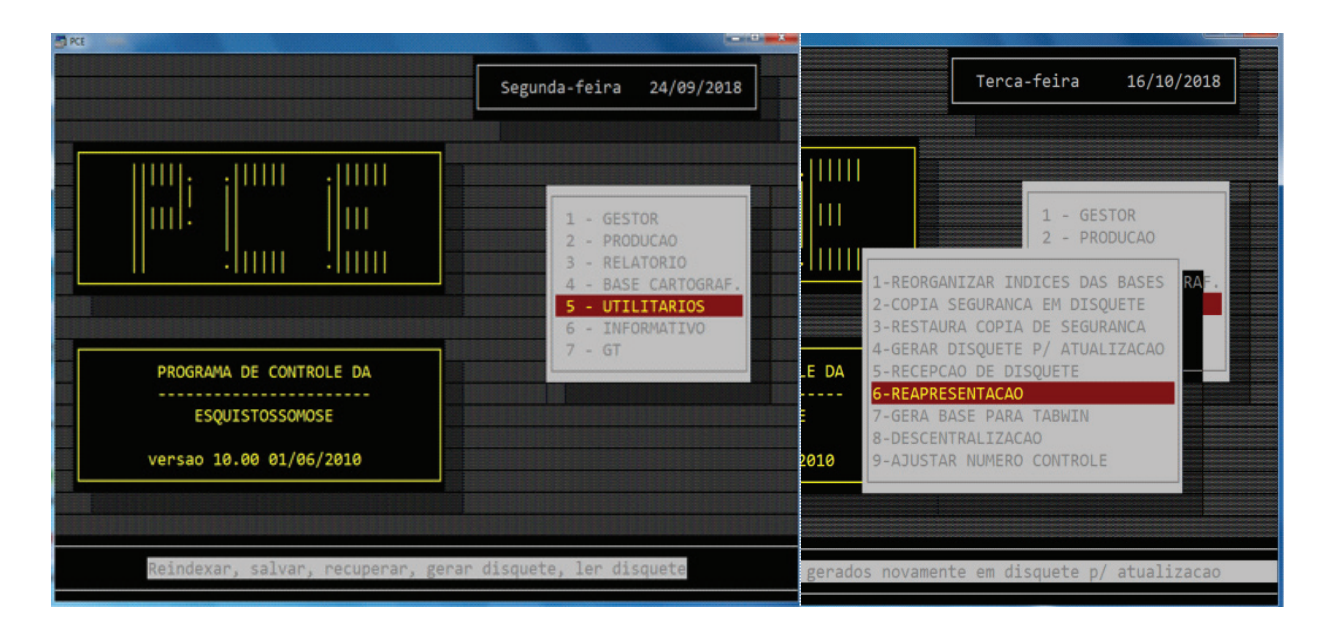

## 20.2 | Reapresentação

Consolida os dados enviados anteriormente às informações digitadas atualmente, deve ser feito antes de uma geração de dados a serem enviados para a CRES ou Nível Central.

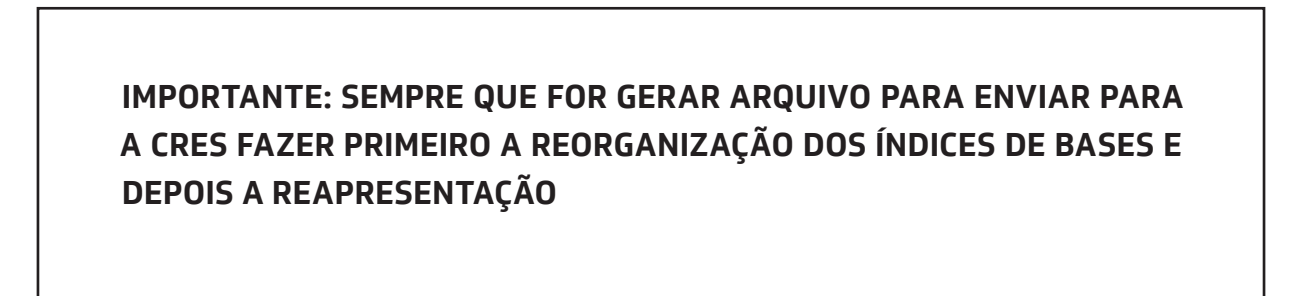

#### Figura 38. Interface para gerar arquivo para atualização.

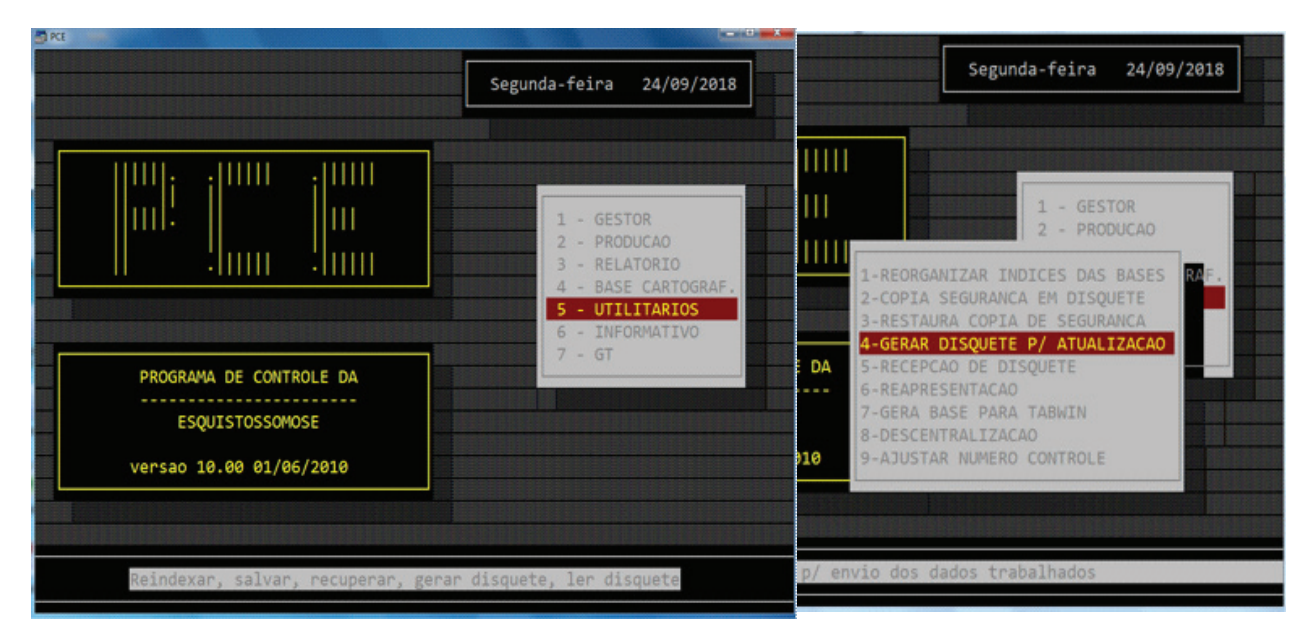

# 20.3 | Gerar disquete para atualização

a) Clicar em UTILITÁRIOS → GERAR DISQUETE PARA ATUALIZAÇÃO. Esta opção gera dois arquivos (PCEATU e PCE\_REDE.ATU).

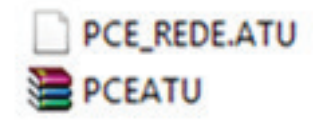

b) Estes arquivos ficam na pasta **GERAPCE**, dentro da pasta SISPCE do disco (C:).

c) O digitador deverá anexar ao e-mail ou salvar em pen drive **estes dois arquivos** para enviar para a CRES que por sua vez enviará ao Nível Central.

## 20.4 | Outras manutenções da base de dados

a) **Cópia de segurança:** permite fazer cópias dos dados para evitar perda de informações. Recomenda-se que se faça mais de uma cópia de segurança.

b) **Restaura cópia de segurança:** em caso de perda das bases de dados esta opção permite restaurar a cópia de segurança minimizando o prejuízo.

Neste momento é importante saber quando foi feita a cópia para verificar a partir de que momento os dados devem ser redigitados.

OBS.: A RESTAURAÇÃO ACARRETA NA ELIMINAÇÃO DA BASE ATUAL E GRAVAÇÃO DE DADOS REFERENTE AO MOMENTO EM QUE FOI FEITA A CÓPIA DE SEGURANÇA.

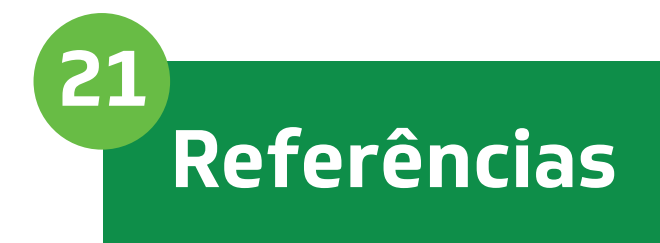

BRASIL. Ministério da Saúde. Secretaria de Vigilância em Saúde. Departamento de Vigilância Epidemiológica. Vigilância da Esquistossomose Mansoni: diretrizes técnicas / Ministério da Saúde, Secretaria de Vigilância em Saúde, Departamento de Vigilância das Doenças Transmissíveis. –4. ed.– Brasília : Ministério da Saúde, 2014. 144 p. : il.

CEARÁ. Secretaria Estadual de Saúde. Boletim epidemiológico de esquistossomose. 2016. [Acesso em 10 out 2018].

CEARÁ. Secretaria de Saúde do Estado. Sistema de Informação do Programa de Controle da Esquistossomose - SISPCE. 2018

MINAS GERAIS. Secretaria de Saúde do Estado. Manual do SISPCE. Disponível em: http://vigilancia.saude. mg.gov.br/index.php/download/manual-do-sispce/.[Acesso em 10 out 2018].

PERNAMBUCO. Secretaria de Saúde do Estado. Secretaria Executiva de Vigilância em Saúde. Guia de apoio operacional ao Sistema de Informação do Programa de Controle da Esquistossomose para os municípios do Estado de Pernambuco. Recife: Secretaria de Saúde do Estado, 2012b. Disponível em: Acesso em: 10 out. 2018.

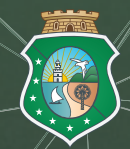

.

GOVERNO DO ESTADO DO CEARÁ Secretaria da Saúde